# Supplier Relationship Management System (SRM)

## **Reverse Auction Process**

## **USER MANUAL**

for

#### BUYERS

Doc. Rev.3.0 – Release Date: 19th April 2011

Created by: SRM Core Team - HCL

2011 Copyright. All Rights Reserved.

HCL Infosystems Ltd.

## Contents....

| Торіс                                                       | Page No. |
|-------------------------------------------------------------|----------|
| 1. Introduction                                             | 3        |
| 2. System Requirement for SRM – Reverse Auction Process     | 3        |
| 3. Reverse Auction Process Process Steps                    | 4        |
| 4. How to access the SRM Portal for Reverse Auction Process | 5        |
| 5. Reverse Auction Process details (with screen shots)      | 7        |
| 6. How external suppliers contact HCL for Support           | 24       |
| 7. How Buyers/ Internal HCL users get support on SRM system | 24       |

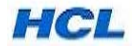

## 1. Introduction ....

If the Buyer decides to get better deal from Suppliers, in terms of Price, for the products he is planning to purchase for his organisation, he will proceed for Reverse Auction activity, after Bidding Process is completed.

The Bid published earlier should be converted to Reverse Auction .

For a supplier to participate in the Reverse Auction Process in HCL SRM system, supplier has to be created as a Bidder first. Only a registered and approved / accepted supplier in SRM system or an existing vendor with a valid HCL Vendor Code can be created as a Bidder in SRM system.

User ID and password is provided to the supplier in advance for participating in the Bidding & Reverse Auction Process.

\*

## 2. System Requirement for SRM – Reverse Auction Process

Buyer's /User's computer system should be installed with the following for using SRM Module-Reverse Auction Process:

- a) Windows XP or Windows 7 Operating system;
- b) Internet Explorer (IE) ver. 6 or 7 or 8;
- c) Java version 1.6 update 23 (specifically required for Reverse Auction Process).

\*

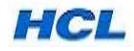

### 3. Reverse Auction (RA) Process -- Process Steps...

Step 1: To create a Reverse Auction ,Buyer to enter the SRM URL:

<u>http://procurement.hclinsys.com/irj/portal</u>, choose SRM Enterprise Portal and login using the buyer login & password provided to them.

[For testing in Quality Sever, to create a Reverse Auction, buyer has to login to the IE portal and login to the site: http://srmqas.hclinsys.com:50100/irj/portal with the login & password provided.]

**Step 2:** In Strategic purchasing option, select the desired RFX, then choose option : *Convert to Auction*.

Else, buyer can select option: Create Auction and create a new auction directly w/o any RFX ref.

Step 3: In the Reverse Auction, Buyer needs to specify:

- a) Auction Start date & time,
- b) Auction Closure date & time,
- c) Select the Bidders for Auction from the suppliers Internal directory / or as approved at the end of Bidding Process.
- d) Specify the Currency,
- e) Starting Price(for auction) itemwise,
- f) Reference Price (last purchase price) itemwise,
- g) Reserve Price itemwise (Beyond which Auction Bid will not be considered for selection/not valid),
- h) Decrement value for consecutive Bids.

Note: There can be some advantage provided w.r.t Cost to some bidders (existing Vendors with good past business history with HCL), i.e to take care of quality & Price-Performance issue.

Once RA doc. is ready, Save & publish it.

Buyer can monitor the Reverse Auction progress from his login in SRM Portal.

**Step 4:** Once Reverse Auction published, an e-mail will be sent in auto mode to the Bidders with the RA no. & Login URL info, RA starting date and time.

**Step 5:** To participate in the Reverse Auction process , selected **Bidders** to login to HCL Website – <u>www.hclinfosystems.com</u> –Groupsites—HCL SRM→ SRM Enterprise Portal option using the Bidder/user login & Password provided to them.

Bidders will login on the SRM URL link provided on the e-mail and access Live Auction Cockpit and participate in the RA process.

At this time, Buyer can monitor the Progress status of the RA, using graph /charts also.

**Step 6:** Bidders will Submit their RA Responses in the Price range provided.

Step 7: Once the RA deadline is reached, it is closed for further Response submission.

**Step 8**: The best Response is accepted/awarded by Buyer & sent for further approval by his Manager.

Step 9: The approving manager can finally accept or Reject the Reverse Auction Responses.

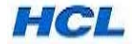

**Step 10:** The price which is finalised & accepted, can be used in MM system(ECC6) for Creating Contract or Purchase order .

\*

## 4. How to access the SRM portal for Reverse Auction Process...

To create a Reverse Auction in SRM system, buyer has to access the SRM Enterprise portal using the URL link: <u>http://www.procurement.hclinsys.com</u> /irj/portal.

To access the Reverse auction document published by HCL buyer, supplier has to access the HCL Infosystems Website: <u>www.hclinfosystems.com -->GROUPSITES-->HCL</u> SRM  $\rightarrow$  SRM Enterprise portal.

| /2 India's Premier Hardware, IT Services and ICT Systems Integration Company - Windows Internet Explorer                                                                                                    |                          | _ 8 ×       |
|----------------------------------------------------------------------------------------------------|--------------------------|-------------|
| 🕒 🕞 🔻 🖉 ittp://www.hdnfosystems.com/                                                                                                    | 🕈 🗙 Live Search          | <b>P</b> -  |
| File Edit View Favorites Tools Help                                                                                                    |                          |             |
| 😪 🍻 🌈 India's Premier Hardware, IT Services and ICT System                                                                                                    | 🚹 Home 🔹 🔊 Feeds (J) 👒 🐖 | 🖣 Print 🔹 💙 |
|                                                                                                    |                          | 4           |
| HCL mine store                                                                                                    |                          |             |
| KL Infinet                                                                                                    |                          |             |
| HCLEnterprise                                                                                                    |                          |             |
| HCL Infosystems MEA                                                                                                    |                          |             |
| nct security                                                                                                    |                          |             |
| HCL SKW                                                                                                    |                          |             |
| System<br>HCL Touch <sup>REW</sup>                                                                                                    |                          |             |
| HCL SMB<br>HCLRe Alumni                                                                                                    |                          |             |
| HCL Infosystems Ltd, is India's premier hardware, services and ICT systems integration company offering a wide spectrum of ICT products that includes Computing,<br>Storage, Networking, Security, Telecom, Imaging and Retail. HCL is a one-stop-shop for all the ICT requirements of an organization. India's leading System Integration and<br>Infrastructure Management Services Organization, HCL has specialized expertise across verticals including Telecom, BFSI, eGovernance & Power. HCL has India's largest<br>distribution and retail network, taking to market a range of Digital Lifestyle products in partnership with leading global ICT brands, including Apple, Cisco, Ericsson, Kingston,<br>Kodak, Konica Minolta, Microsoft, Nokia, Toshiba, and many more. |                          |             |
| Chairman Speaks Know Us What's New                                                                                                    |                          |             |
| I System Integration Capabilities                                                                                                    |                          |             |
| # HCL ecosafe Join the "Green Bag Campaign"                                                                                                    |                          | -           |
| http://www.hclinfosystems.com/srm/index.html                                                                                                    | Internet                 | 🔍 100% 🔹 // |
| 😰 Start 📔 🟠 Startup 👘 🔁 User Manuals-B 🖗 SRM-Reverse A 🖗 SRM-Bilding Pr 👸 from Bala & SR 📄 SRM Manuals fo 🔂 - Adobe Reader 🛛 🌈 India's Premi                                                                                                    | i 🛛 Links 🔌 🛒 💑 🧶 🎎 🔯 🔗  | 🦁 🎒 7:29 PM |

Select HCL SRM under GROUPSITES option and enter the Supplier Portal screen.

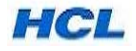

| 🖉 Welcome to Supplier Relationship Management System - Windows Internet Explorer                                                                       |                   |                         |
|----------------------------------------------------------------------------------------------------|-------------------|-------------------------|
| SS + I http://www.hclinfosystems.com/srm/index.html                                                                                                    | 💌 🐓 🗙 Live Search | n 🤌 🗸                   |
| File Edit View Favorites Tools Help                                                                                                    |                   |                         |
| 😪 🕸 💋 Welcome to Supplier Relationship Management System                                                                                               | 🐴 Home 👻 🔂        | Feeds (J) 🕞 🖶 Print 🕞 🍟 |
|                                                                                                    |                   | <u>~</u>                |
| Supplier Portal                                                                                                    | HCL               |                         |
| Welcome to Supplies: Relationship Management System           Online Supplier Registration         Services to HCL Infosystems? Contact us instantity! |                   |                         |
| SRM – Enterprise Portal<br>Existing user logon to HCL SRM E-Portal, now!                                                                               |                   |                         |
| For any queries related to the HCL SRM portal, please mail us at: support.srmproc@hcl.com                                                              |                   |                         |
| Copyright 2010 HCL Infosystems Limited                                                                                                    |                   |                         |
|                                                                                                    |                   |                         |
|                                                                                                    |                   |                         |

Start | 🖸 Start | 🔄 Start | 🔄 Sthrkevers... 🗐 Sthrkevers... 🗑 Sthreiding ... 🔄 from Bala &... 📄 Sthr Manual... 🔁 - Adobe Re... 🥻 India's Premi... | 🍘 welcome t... | Links 🐃 🖤 🕵 Ø 🚴 7:32 PM Select SRM-Enterprise Portal ...

| CHCL Infosystems - Windows Internet Explorer                                                                                  |                                        | _ 8 ×           |
|----------------------------------------------------------------------------------------------------|----------------------------------------|-----------------|
| S - m http://procurement.hclinsys.com/irj/portal                                                                              | 💽 🍫 🗙 Live Search                      | <u>۹</u>        |
| File Edit View Favorites Tools Help                                                                                           |                                        |                 |
| 😭 🍪 💯 HCL Infosystems                                                                                                    | Home 👻 🔂 Feeds (J)                     | - 🖶 Print - 🌱   |
| DWE                                                                                                    | HCL                                    |                 |
| 💋 Start 🛛 🕥 Inbox - Outlo 📄 2 Windows 🔹 🛥 Adobe Acroba 🔡 Adobe Acroba 🔢 Adobe Acroba 🔢 Adobe Presen 🔁 SRM-Bidding P 🔤 SRM-Bid | tument1   🌈 HCL Infosyst 🛛 Links 🔯 🎒 🖤 | ) 💑 🧶 🔏 7:46 PM |

Login using the User ID and Password received from HCL.

Once the Bidder enters the Supplier Screen, Bidder has to search for / locate the published RA /eAuction mentioned in the e-mail intimation received from HCL (details given in the next section)

.**\*** 

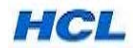

## 5. Reverse Auction Process details (with Screen-shots)

For a Supplier to carry out Reverse Auction related activities in HCL SRM System, he has to be created as a Bidder .

#### a) Create a Reverse Auction

Note: This activity is to be carried out by Buyers.

#### 5.1 Login to SRM portal using URL: <u>https://procurement.hclinsys.com/irj/portal</u>

|                                                                                                    | <u>.</u> | Image: March March Ma | j/portal | ✓ 49                                      | Ask Search               |          |
|----------------------------------------------------------------------------------------------------|----------|----------------------------------------------------------------------------------------------------|----------|-------------------------------------------|--------------------------|----------|
| <image/> Image: Sector Sector Secto | 4        | Z SAP NetWeaver Portal                                                                                                    |          | â                                         | ▼ 🗟 ▼ 🖶 ▼ 🔂 <u>P</u> age | ▼ ③ Tool |
| © 2008 SAP AG. All rights reserved.                                                                                                    |          |                                                                                                    |          | User D * hmm-nmobuy4<br>Password * Log on |                          |          |
|                                                                                                    |          |                                                                                                    |          | © 2008 SAP AG. All rights reserved.       | HCL                      |          |
|                                                                                                    |          |                                                                                                    |          |                                           |                          |          |

Enter your User ID & Password to get into SRM Portal.

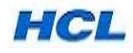

| http://srmqas.hclin        | nsys.com:5010 | 00/irj/portal                                               |                                                       |                                                                                                    | - 49                                         | X Ask Search                                                                                                    | 1                                                                                                    |
|----------------------------|---------------|-------------------------------------------------------------|-------------------------------------------------------|----------------------------------------------------------------------------------------------------|----------------------------------------------|----------------------------------------------------------------------------------------------------|----------------------------------------------------------------------------------------------------|
| 🔅 🖅 Strategic Sourcing - S | SAP NetWeave  | er Portal                                                   |                                                       |                                                                                                    | ł                                            | 🕈 🕶 🐻 🔹 📾 🔹 🔂 Page                                                                                                    | • ▼ () T <u>o</u> ols                                                                                                    |
| elcome BALA SUBRAMANIAN,   | ategic Purcha | asing Strategic                                             | Analysis                                              |                                                                                                    |                                              | Help   Lo                                                                                                    | og off SA                                                                                                    |
| rategic Sourcing           |               |                                                             |                                                       |                                                                                                    |                                              | L History                                                                                                    | Back Enrwar                                                                                                    |
| ategic sourcing            | . 1           |                                                             |                                                       |                                                                                                    |                                              | 1 matory                                                                                                    | DUCK FORMON                                                                                                    |
| etailed Navigation         |               |                                                             |                                                       |                                                                                                    |                                              |                                                                                                    |                                                                                                    |
| Vork Overview              | Act           | ive Queries                                                 |                                                       | *                                                                                                    |                                              |                                                                                                    |                                                                                                    |
| Strategic Sourcing         | RF            | xs                                                          | All (3) Saved (6                                      | Awaiting Approval (0) Publishe                                                                        | ed (26) Complete                             | d (31) Deleted (0) Release R                                                                                                    | ejected (0)                                                                                                    |
| lusiness Partner           | Au            | ctions                                                      | All (34) Saved (                                      | 4) Published (1) Active (0) Pa                                                                        | aused (0) Ended                              | (0) Completed (0)                                                                                                    |                                                                                                    |
| Business Partner           | So            | urcing Templates                                            | All RFxs (0) RFF                                      | (0) RFQ (0) All Auctions (0)                                                                          | English Auction (0                           | Company Best Bid (0)                                                                                                    |                                                                                                    |
| rvices                     | Do            | cument Output                                               | Last 7 days (0)                                       |                                                                                                    |                                              |                                                                                                    |                                                                                                    |
| Ivanced Search             | Auc           | ctions - Saved                                              |                                                       |                                                                                                    |                                              |                                                                                                    |                                                                                                    |
| reate Documents            |               | Show Quick Criteria                                         | Maintenance                                           |                                                                                                    |                                              |                                                                                                    |                                                                                                    |
| Auction                    |               | union dulck criteria                                        |                                                       |                                                                                                    |                                              |                                                                                                    |                                                                                                    |
| RFx                        | V             | liew [Standard Vie                                          | w]  Create                                            | Auction Copy Display Edit                                                                             | Delete Publis                                | h Live Auction Bids and Awar                                                                                                    | ds Print Pre                                                                                                    |
| RFx Template               |               | Refresh    Export 4                                         | -                                                     |                                                                                                    |                                              |                                                                                                    |                                                                                                    |
|                            | E             | Auction Number                                              | Type                                                  | Auction Name                                                                                          | Status Pu                                    | rchasing Organization                                                                                                    | and the second second s |
|                            |               | 600000064                                                   | English Auction                                       |                                                                                                    |                                              |                                                                                                    | Start Date                                                                                                    |
|                            |               |                                                             |                                                       | RMM-NMOBUT4 06.03.2011 16.06                                                                          | Saved HC                                     | L Insys Ltd., ESO & B2C - HO2                                                                                                    | Start Date<br>16.03.2011                                                                                                    |
|                            |               | 600000045                                                   | English Auction                                       | BALAS TEST RFX                                                                                        | Saved HC<br>Saved HC                         | L Insys Ltd., ESO & B2C - HO2<br>L Insys Ltd., ESO & B2C - HO2                                                                      | Start Date<br>16.03.2011<br>04.01.2011                                                                                                    |
|                            |               | 600000045<br>6000000029                                     | English Auction<br>English Auction                    | BALAS TEST RFX<br>HMM-NMOBUY4 23.11.2010 10:54                                                        | Saved HC<br>Saved HC<br>Saved HC             | L Insys Ltd., ESO & B2C - HO2<br>L Insys Ltd., ESO & B2C - HO2<br>L Insys Ltd., ESO & B2C - HO2                                     | Start Date<br>16.03.2011<br>04.01.2011<br>23.11.2010                                                                                                    |
|                            |               | 600000045<br>600000029<br>600000013                         | English Auction<br>English Auction<br>English Auction | HMM-NMOBUY4 06.03.2011 16.08<br>BALAS TEST RFX<br>HMM-NMOBUY4 23.11.2010 10:54<br>test Submission     | Saved HC<br>Saved HC<br>Saved HC<br>Saved HC | L Insys Ltd., ESO & B2C - HO2<br>L Insys Ltd., ESO & B2C - HO2<br>L Insys Ltd., ESO & B2C - HO2<br>L Insys Ltd., Admin-HO & Chennai | Start Date<br>16.03.2011<br>04.01.2011<br>23.11.2010                                                                                                    |
|                            |               | 6000000045<br>6000000029<br>6000000013                      | English Auction<br>English Auction<br>English Auction | HMM-HMOBUT 4 06.03.2011 16.06<br>BALAS TEST RFX<br>HMM-NMOBUY4 23.11.2010 10:54<br>test Submission    | Saved HC<br>Saved HC<br>Saved HC<br>Saved HC | L Insys Ltd., ESO & B2C - HO2<br>L Insys Ltd., ESO & B2C - HO2<br>L Insys Ltd., ESO & B2C - HO2<br>L Insys Ltd., Admin-HO & Chennai | Start Date<br>16.03.2011<br>04.01.2011<br>23.11.2010                                                                                                    |
|                            |               | <u>6000000045</u><br><u>6000000029</u><br><u>6000000013</u> | English Auction<br>English Auction<br>English Auction | Hinti-Hind B014 05.03.2011 16.03<br>BALAS TEST RFX<br>HMM-NMOBUY4 23.11.2010 10:54<br>test Submission | Saved HC<br>Saved HC<br>Saved HC<br>Saved HC | L Insys Ltd., ESO & B2C - HO2<br>L Insys Ltd., ESO & B2C - HO2<br>L Insys Ltd., ESO & B2C - HO2<br>L Insys Ltd., Admin-HO & Chennai | Start Date<br>16.03.2011<br>04.01.2011<br>23.11.2010                                                                                                    |
|                            |               | 600000045<br>600000029<br>6000000013                        | English Auction<br>English Auction<br>English Auction | HIMI-HIMOBUY 4 05.32011 16:08<br>BALAS TEST RFX<br>HIMI-NMOBUY 4 23.11.2010 10:54<br>test Submission  | Saved HC<br>Saved HC<br>Saved HC             | L Insys Ltd., ESO & B2C - HO2<br>L Insys Ltd., ESO & B2C - HO2<br>L Insys Ltd., ESO & B2C - HO2<br>L Insys Ltd., Admin-HO & Chennai | Start Date<br>16.03.2011<br>04.01.2011<br>23.11.2010                                                                                                    |
|                            |               | 600000045<br>600000029<br>6000000013                        | English Auction<br>English Auction<br>English Auction | Hatta-HMUSD 14 06 05 20 11 16 08<br>BALAS TEST RFX<br>HMM-NMOBUY4 23.11.2010 10:54<br>test Submission | Saved HC<br>Saved HC<br>Saved HC<br>Saved HC | L Insys Ltd., ESO & B2C - HO2<br>L Insys Ltd., ESO & B2C - HO2<br>L Insys Ltd., ESO & B2C - HO2<br>L Insys Ltd., Admin-HO & Chennai | Start Date<br>16.03.2011<br>04.01.2011<br>23.11.2010                                                                                                    |
|                            |               | 600000045<br>600000029<br>600000013                         | English Auction<br>English Auction<br>English Auction | Hinti-Hindb014 06.03.2011 16.08<br>BALAS TEST RFX<br>HMM-NMOBUY4 23.11.2010 10:54<br>test Submission  | Saved HC<br>Saved HC<br>Saved HC<br>Saved HC | L Insys Ltd., ESO & B2C - HO2<br>L Insys Ltd., ESO & B2C - HO2<br>L Insys Ltd., ESO & B2C - HO2<br>L Insys Ltd., Admin-HO & Chennai | Start Date<br>16.03.2011<br>04.01.2011<br>23.11.2010                                                                                                    |
|                            |               | 600000045<br>600000029<br>600000013                         | English Auction<br>English Auction<br>English Auction | Hinti-Hindb014 06.03.2011 16.08<br>BALAS TEST RFX<br>HMM-NMOBUY4 23.11.2010 10:54<br>test Submission  | Saved HC<br>Saved HC<br>Saved HC<br>Saved HC | L Insys Ltd., ESO & B2C - HO2<br>L Insys Ltd., ESO & B2C - HO2<br>L Insys Ltd., ESO & B2C - HO2<br>L Insys Ltd., Admin-HO & Chennai | Start Date<br>16.03.2011<br>04.01.2011<br>23.11.2010                                                                                                    |

5.2 Select option Strategic Purchasing. Select the Published Bid.

Select the Bid from the list of RFxs.

5.3 Buyer has to click Convert to Auction in the RFx if he decides to go for Reverse Auction as per below mentioned screen shot.

| Display RFx                                                      | : 10000                              | 000137                                  |                                                 | 1                                                                           |                                        |
|------------------------------------------------------------------|--------------------------------------|-----------------------------------------|-------------------------------------------------|-----------------------------------------------------------------------------|----------------------------------------|
| RFx Number 100000013<br>Created By BALA SUBF<br>External Version | 37 RFx Nam<br>RAMANIAN 1<br>Number 3 | e HMM-NMOBUY408.03<br>Fime Zone INDIA I | 2011 16:08 Type RFx<br>lumber of Suppliers 2 No | Status Published Created On 01:03.2011<br>umber of Items 2 Version Number 4 | 16:08:01<br>Version Type Active Versio |
| Show My Tasks Edit<br>Print Preview Questio                      | Close Ref                            | resh Copy Chec                          | Close Rfx Responses and A                       | wards Create Follow-on RFx Convert to Auctio                                | Export Relate                          |
| RFx Information                                                  | Bidders                              | Items Notes and A                       | ttachments Weights and Sci                      | ores Approval Tracking                                                      |                                        |
| RFx Parameters Ques                                              | tions   Notes and                    | Attachments                             |                                                 |                                                                             |                                        |
| Identification                                                   |                                      |                                         |                                                 | Event Parameters                                                            |                                        |
| RFx Name:                                                        | HMM-NMOBUY4                          | 08.03.2011 16:08                        |                                                 | Currency:                                                                   | INR                                    |
| RFx Type:                                                        | RFx                                  |                                         |                                                 | Detailed Price Information:                                                 | Simple Price                           |
| Product Category:                                                |                                      |                                         |                                                 | Follow On Document:                                                         | Purchase Order                         |
| Publication Type:                                                | Restricted RFx                       |                                         |                                                 | RFx Respondent Can Change RFx Responses:                                    |                                        |
| Organization                                                     |                                      |                                         |                                                 | Display Weighting to RFx Respondents:                                       |                                        |
| Purchasing Organization:                                         | HCL Insys Ltd., I                    | ESO & B2C - HO2                         |                                                 |                                                                             |                                        |
| Purchasing Group:                                                | Arun Arora/Bala                      | Subramanian                             | Show Members                                    |                                                                             |                                        |
| Dates                                                            |                                      |                                         |                                                 |                                                                             |                                        |
| Start Date:                                                      | 08.03.2011                           | 17:40:00                                |                                                 |                                                                             |                                        |
| Submission Deadline: *                                           | 10.03.2011                           | 19:00:00                                |                                                 |                                                                             |                                        |
| Opening Date:                                                    |                                      | 00:00:00                                |                                                 |                                                                             |                                        |
| End of Binding Period:                                           |                                      |                                         |                                                 |                                                                             |                                        |
| End of Binding Period:                                           |                                      |                                         |                                                 |                                                                             |                                        |

Click Convert to Reverse Auction Button and Save.

HCL Infosystems Ltd.

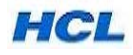

5.4 Select the Saved Auction.

| http://spage.ht                                                           | linsvs.com 501 | 100/iri/portal                                                   | lorer                                                  |                                                                                                    | +                             | Ask Search                                            |                       |
|---------------------------------------------------------------------------|----------------|------------------------------------------------------------------|--------------------------------------------------------|----------------------------------------------------------------------------------------------------|-------------------------------|-------------------------------------------------------|-----------------------|
| Strategic Sourcing                                                        | - SAP NetWear  | ver Portal                                                       |                                                        |                                                                                                    |                               | A ▼ S ▼ A ▼ Pa                                        | ge 🕶 🎯 T <u>o</u> ols |
| Velcome BALA SUBRAMANIAN,<br>Purchase Order Collaboration S<br>Dverview   | trategic Purch | basing Strategic A                                               | nalysis                                                |                                                                                                    |                               | Help I                                                | Log off               |
| trategic Sourcing                                                         | 1              |                                                                  |                                                        |                                                                                                    |                               | History                                               | Back Forward          |
| Detailed Navigation                                                       | Ac             | tive Queries                                                     |                                                        |                                                                                                    |                               |                                                       |                       |
| Business Partner Business Partner                                         |                | uctions<br>ourcing Templates<br>ocument Output                   | All (34) Saved (<br>All RFxs (0) FP<br>Last 7 days (0) | Published (1)         Active (0)         Pr           2 (0)         RFQ (0)         All Auctions (0) | aused (0) E<br>English Auctio | nded (0) Completed (0)<br>in (0) Company Best Bid (0) |                       |
| dvanced Search Treate Documents Auction Auction Template RFx RFx Template | A              | Show Quick Criteria M<br>View [Standard View<br>Refresh Export 4 | laintenance                                            | Auction Copy Display Edit                                                                            | Delete F                      | ublish Live Auction Bids and Aw                       | ards Print Previ      |
|                                                                           | E              | Auction Number                                                   | Туре                                                   | Auction Name                                                                                         | Status                        | Purchasing Organization                               | Start Date            |
|                                                                           |                | ► <u>600000064</u>                                               | English Auction                                        | HMM-NMOBUY4 08.03.2011 16:08                                                                         | Saved                         | HCL Insys Ltd., ESO & B2C - HO2                       | 16.03.2011            |
|                                                                           |                | 600000045                                                        | English Auction                                        | BALAS TEST RFX                                                                                       | Saved                         | HCL Insys Ltd., ESO & B2C - HO2                       | 04.01.2011            |
|                                                                           |                | 600000029                                                        | English Auction                                        | HMM-NMOBUY4 23.11.2010 10:54                                                                         | Saved                         | HCL Insys Ltd., ESO & B2C - HO2                       | 23.11.2010            |
|                                                                           |                | 600000013                                                        | English Auction                                        | test Submission                                                                                      | Saved                         | HCL Insys Ltd., Admin-HO & Chenna                     | ai                    |
|                                                                           |                |                                                                  |                                                        |                                                                                                    |                               |                                                       |                       |
|                                                                           |                |                                                                  |                                                        |                                                                                                    |                               |                                                       |                       |
|                                                                           |                |                                                                  |                                                        |                                                                                                    |                               |                                                       | Last Refresh          |

Click Strategic Purchasing Tab.

Go to Auctions in Active Queries Heading and Click Saved option to view the Auction No. Click Auction no. to view the required details and Edit the Document.

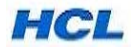

5.5 Go to Auction Information option

| Auction Number 60000       | 00064 Auction Name HMM-NMOBUY4 08.03.2011 | 16:08 Type English Auction Status          | Saved Number of Bidders 2          |            |
|----------------------------|-------------------------------------------|--------------------------------------------|------------------------------------|------------|
| Number of Items 2          |                                           |                                            |                                    |            |
| Close Read Only            | Print Preview Refresh Check Publish Sa    | ve Export Import Delete                    |                                    | Related Li |
| Auction Information        | on Bidders Items Notes and Attachments    | Bidder View Tracking                       |                                    |            |
| Auction Parameter          | otes and Attachments   Factors            |                                            |                                    |            |
| Identification             |                                           | Event Parameters                           |                                    |            |
| Auction Name:              | HMM-NMOBUY4 08.03.2011 16:08              | Bid Decrement:                             | Absolute                           |            |
| Auction Type:              | English Auction                           | Bid Validation:                            | New bid must beat overall best bid | -          |
| Product Category:          | D                                         | Follow On Document:                        | Purchase Order or Contract         |            |
| Currency:                  | INR 🗇                                     | Hide Bid Monitoring Until First Valid Bid: |                                    |            |
| Organization               |                                           | Tied Rank Possible:                        |                                    |            |
| Purchasing Organization: * | HCL Insys Ltd., ESO & B2C - HO2           | Proxy Bidding Allowed:                     |                                    |            |
| Purchasing Group: *        | Arun Arora/Bala Subramanian               | Sequential Line Items:                     |                                    |            |
|                            | 1 (M)                                     | Sequential Initial Duration:               | 0                                  |            |
| Dates                      |                                           | Sequential End-Time Gap:                   | 0                                  |            |
| Start Date: *              | 17.03.2011                                | Automatic Extensions:                      |                                    |            |
| End Date: *                | 17.03.2011 😰 12:00:00                     | Remaining Time Trigger:                    | 2                                  |            |
| End of Binding Period:     |                                           | Extension Period:                          | 2                                  |            |
| Time Zone:                 | INDIA                                     | Number of Extensions:                      | 1                                  |            |
|                            |                                           | Status and Statistics                      |                                    |            |
|                            |                                           | Creation Date:                             | 16.03.2011 16:59:26                |            |
|                            |                                           | Created By:                                | HMM-NMOBUY4                        |            |
|                            |                                           |                                            |                                    |            |

Fill the Start Date & Time

Fill the End Date & Time

Fill Remaining Time Trigger as required. Fill the Extension Period as required

Fill the Number of Extensions as required.

5.6 Select *Bidders* Option..

|                                                                                                    |                                      |                         |                      |                        |                   | -             |     |
|----------------------------------------------------------------------------------------------------|--------------------------------------|-------------------------|----------------------|------------------------|-------------------|---------------|-----|
| Edit Document:                                                                                                    | : 600000064                          |                         |                      |                        |                   |               |     |
| Auction Number 6000000064<br>Number of Items 2                                                                                                    | Auction Name HMM-NMOBUY              | 4 08.03.2011 16:08      | Type English Au      | uction Status S        | aved Number of    | Bidders 2     |     |
| Close Read Only Print Print Pr | eview Refresh Check                  | Publish Save Exp        | ort Import Dele      | te                     |                   | R             | ela |
| Auction Information                                                                                                    | Bidders Items Notes an               | d Attachments Bid       | Ider View Tra        | icking                 |                   |               |     |
| ▼ Bidder Overview                                                                                                    | 4                                    |                         |                      |                        |                   |               |     |
| Add Bidder by Company ID                                                                                                    | Add                                  | Search for Bidders 4    | Send Notification    | S Output Medium        | Delete            |               | -   |
| E Company Name                                                                                                    | Contact                              | Country                 | Company ID           | Bidder ID              | Phone Number      | Output Medium |     |
| BALA & CO                                                                                                    | BALA SUBRAMANIAN                     | IN                      | 5000452              | 5000453                | 8800366776        | Mail          |     |
| FOXCONN CSDEU                                                                                                    | ANISH RAHMAN                         | AE                      | 5000454              | 5000455                | 97142045266       | Mail          |     |
|                                                                                                    |                                      |                         |                      |                        |                   |               |     |
|                                                                                                    |                                      |                         |                      |                        |                   |               |     |
|                                                                                                    |                                      |                         |                      |                        |                   |               |     |
| Bidder Currencies                                                                                                    |                                      |                         |                      |                        |                   |               |     |
| Currency: * INR                                                                                                    | Currency Conversion Date             | 8.03.2011               |                      |                        |                   |               |     |
| Following is a list of currencies the                                                                                                    | at can be used by the bidders. You o | can add more currencies | s, delete currencies | or set the main curren | cy from the list. |               | Se  |
| Currency   Set main Curr                                                                                                    | Department                           |                         |                      |                        |                   |               |     |
|                                                                                                    | Description                          |                         |                      |                        |                   |               |     |
| in whi                                                                                                    | Indian Rubee                         |                         |                      |                        |                   |               |     |

Select the Bidders for Reverse Auction.

Add Currency and give the option to bidder to quote.

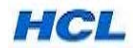

5.7 Select the *Items* Option...

| ion             |            |            |                                    |     |                  |          |       |             |                 | History       | Back For    | rward |
|-----------------|------------|------------|------------------------------------|-----|------------------|----------|-------|-------------|-----------------|---------------|-------------|-------|
| Edit Docu       | ument      | ::600      | 0000064                            |     |                  |          |       |             |                 |               |             |       |
| Auction Number  | 600000064  | Auctio     | n Name HMM-NMOBUY4 08.03.2011 16:0 | 08  | Type English A   | uction   | Statu | s Saved     | Number of Bid   | ders 2 Nu     | umber of It | tems  |
| Close Read      | Only Print | Preview    | Refresh Check Publish Save         | Exc | ort mport Dele   | te       |       |             |                 |               |             |       |
|                 |            |            |                                    |     |                  | -        |       |             |                 |               |             |       |
| Auction Info    | mation     | Bidders    | Items Notes and Attachments        | Bi  | dder View Tr     | acking   |       | 1           | 1               |               |             |       |
| ▼ Item Overview |            |            | K                                  |     |                  |          |       |             |                 |               |             |       |
| Details Add It  | em 🖌 Copy  | Paste Dup  | olicate Delete                     |     |                  |          |       | •           | •               | *             |             |       |
| Line Number     | Item Type  | Product ID | Description                        | Lot | Product Category | Quantity | Unit  | Start Price | Reference Price | Reserve Price | Price Unit  | Bid   |
| • 1             | Material   | GD000028   | POWER CORD 6-AMP INDIAN (FOR PCS   |     | RCCBLX           | 10.000   | EA    | 45,00       | 40,00           | 37,00         | 1           |       |
| • 2             | Material   |            | PEN DRIVE 4GB TRANSCEND MAKE       |     |                  | 2.500    | EA    | 250,00      | 240,00          | 230,00        | 1           |       |
|                 | Material 💌 |            |                                    |     |                  | 0,000    |       | 0,00        | 0,00            | 0,00          | 0           |       |
|                 | Material 👻 |            |                                    |     |                  | 0,000    |       | 0,00        | 0,00            | 0,00          | 0           |       |
|                 | Material 💌 |            |                                    |     |                  | 0,000    |       | 0,00        | 0,00            | 0,00          | 0           |       |
|                 | Material 🔻 |            |                                    |     |                  | 0,000    |       | 0,00        | 0,00            | 0,00          | 0           |       |
| •               | Material 👻 |            |                                    |     |                  | 0,000    |       | 0,00        | 0,00            | 0,00          | 0           |       |
| •               | Material 👻 |            |                                    |     |                  | 0,000    |       | 0,00        | 0,00            | 0,00          | 0           |       |
|                 | Material 👻 |            |                                    |     |                  | 0,000    |       | 0,00        | 0,00            | 0,00          | 0           |       |
|                 |            | -          |                                    |     |                  |          |       |             |                 |               |             | -     |

Click Items Tab

Enter Start Price, ( Lowest Quote Received from Bidder) Enter Reference Price (Last Purchase Price ) Enter Reserve Price (Target Price)

| 1                                  |      |                            |                                                                                            |                  |                                                                                                    |                                                                                                    |                                                                                                    |                                                                        |                                                                                                    |                                           |                                                                                                   |                                                                      |
|------------------------------------|------|----------------------------|--------------------------------------------------------------------------------------------|------------------|----------------------------------------------------------------------------------------------------|----------------------------------------------------------------------------------------------------|----------------------------------------------------------------------------------------------------|------------------------------------------------------------------------|----------------------------------------------------------------------------------------------------|-------------------------------------------|---------------------------------------------------------------------------------------------------|----------------------------------------------------------------------|
| •                                  |      |                            |                                                                                            |                  |                                                                                                    |                                                                                                    |                                                                                                    |                                                                        |                                                                                                    |                                           |                                                                                                   | <u>n</u>                                                             |
| BUY4 08.03.2011 16:                | 08   | Type English A             | uction                                                                                     | Statu            | s Saved                                                                                                    | Number of Bid                                                                                                    | ders 2 Nu                                                                                                  | umber of It                                                            | ems 2                                                                                                    |                                           |                                                                                                   |                                                                      |
| ck Publish Save                    | Exp  | ort Import Dele            | te                                                                                         |                  |                                                                                                    |                                                                                                    |                                                                                                    |                                                                        |                                                                                                    |                                           |                                                                                                   | Related I                                                            |
|                                    | 11-1 |                            |                                                                                            |                  |                                                                                                    |                                                                                                    |                                                                                                    |                                                                        |                                                                                                    |                                           |                                                                                                   |                                                                      |
| and Attachments                    | Bi   | dder View Tr               | acking                                                                                     |                  |                                                                                                    |                                                                                                    |                                                                                                    |                                                                        |                                                                                                    |                                           |                                                                                                   |                                                                      |
| and Attacimienta                   |      |                            | Jenny                                                                                      | _                |                                                                                                    |                                                                                                    |                                                                                                    |                                                                        |                                                                                                    |                                           |                                                                                                   |                                                                      |
|                                    |      |                            |                                                                                            |                  |                                                                                                    |                                                                                                    |                                                                                                    |                                                                        |                                                                                                    |                                           |                                                                                                   |                                                                      |
|                                    |      |                            |                                                                                            |                  |                                                                                                    |                                                                                                    |                                                                                                    |                                                                        |                                                                                                    | Expand a                                  | all Collapse                                                                                      | All Filter Set                                                       |
|                                    |      |                            |                                                                                            |                  |                                                                                                    | The second second second                                                                                                    | 120000000000000000000000000000000000000                                                                    | Constant and the                                                       | and an internet second second                                                                                                    |                                           | (100)                                                                                             | 1000000000000000                                                     |
|                                    | Lot  | Product Category           | Quantity                                                                                   | Unit             | Start Price                                                                                                    | Reference Price                                                                                                    | Reserve Price                                                                                              | Price Unit                                                             | Bid Decrement Amount                                                                                                    | Delivery Date                             | Notes                                                                                             | Attachment                                                           |
| IP INDIAN (FOR PCS                 | Lot  | Product Category<br>RCCBLX | Quantity<br>10.000                                                                         | Unit<br>EA       | Start Price<br>45,00                                                                                                    | Reference Price<br>40,00                                                                                                    | Reserve Price<br>37,00                                                                                     | Price Unit                                                             | Bid Decrement Amount                                                                                                    | Delivery Date<br>19.03.2011               | Notes                                                                                             | Attachment                                                           |
| IP INDIAN (FOR PCS<br>ANSCEND MAKE | Lot  | Product Category<br>RCCBLX | Quantity<br>10.000                                                                         | Unit<br>EA<br>EA | Start Price<br>45,00<br>250,00                                                                                                    | Reference Price<br>40,00<br>240,00                                                                                                    | Reserve Price<br>37,00<br>230,00                                                                           | Price Unit<br>1                                                        | Bid Decrement Amount<br>1,00<br>2,00                                                                                                    | Delivery Date<br>19.03.2011<br>19.03.2011 | Notes                                                                                             | Attachment                                                           |
| IP INDIAN (FOR PCS<br>ANSCEND MAKE | Lot  | Product Category<br>RCCBLX | Quantity<br>10.000<br>2.500<br>0,000                                                       | Unit<br>EA<br>EA | Start Price<br>45,00<br>250,00<br>0,00                                                                                                    | Reference Price<br>40,00<br>240,00<br>0,00                                                                                                    | Reserve Price<br>37,00<br>230,00<br>0,00                                                                   | Price Unit<br>1<br>1<br>0                                              | 1,00<br>2,00<br>0,00                                                                                                    | Delivery Date<br>19.03.2011<br>19.03.2011 | Notes                                                                                             | Attachment                                                           |
| IP INDIAN (FOR PCS<br>ANSCEND MAKE | Lot  | Product Category<br>RCCBLX | Quantity<br>10.000<br>2.500<br>0,000<br>0,000                                              | Unit<br>EA<br>EA | Start Price<br>45,00<br>250,00<br>0,00<br>0,00                                                                                                    | Reference Price<br>40,00<br>240,00<br>0,00<br>0,00                                                                                                    | Reserve Price<br>37,00<br>230,00<br>0,00<br>0,00                                                           | Price Unit<br>1<br>1<br>0<br>0                                         | Bid Decrement Amount<br>1,00<br>2,00<br>0,00<br>0,00                                                                                                    | Delivery Date<br>19.03.2011<br>19.03.2011 | Notes <u>0</u> 0 0                                                                                | Attachment<br><u> 0</u><br>0<br>0<br>0<br>0<br>0<br>0<br>0<br>0<br>0 |
| IP INDIAN (FOR PCS<br>ANSCEND MAKE | Lot  | Product Category<br>RCCBLX | Quantity<br>10.000<br>2.500<br>0,000<br>0,000<br>0,000                                     | EA<br>EA         | Start Price<br>45,00<br>250,00<br>0,00<br>0,00<br>0,00                                                                                                    | Reference Price<br>40,00<br>240,00<br>0,00<br>0,00<br>0,00                                                                                                    | Reserve Price           37,00           230,00           0,00           0,00           0,00           0,00 | Price Unit<br>1<br>1<br>0<br>0                                         | Bid Decrement Amount<br>1,00<br>2,00<br>0,00<br>0,00<br>0,00                                                                                                    | Delivery Date<br>19.03.2011<br>19.03.2011 | Notes<br>Notes<br>O<br>O<br>O<br>O                                                                | Attachment<br>0<br>0<br>0<br>0<br>0<br>0<br>0<br>0<br>0              |
| IP INDIAN (FOR PCS<br>Anscend Make | Lot  | Product Category<br>RCCBLX | Quantity<br>10.000<br>2.500<br>0,000<br>0,000<br>0,000<br>0,000                            | Unit<br>EA<br>EA | Start Price<br>45,00<br>250,00<br>0,00<br>0,00<br>0,00<br>0,00                                                                                                    | Reference Price<br>40,00<br>240,00<br>0,00<br>0,00<br>0,00<br>0,00                                                                                                    | Reserve Price<br>37,00<br>230,00<br>0,00<br>0,00<br>0,00<br>0,00                                           | Price Unit<br>1<br>1<br>0<br>0<br>0<br>0                               | Hid Decrement Amount           1,00           2,00           0,00           0,00           0,00           0,00           0,00                                                                                                    | Delivery Date<br>19.03.2011<br>19.03.2011 | Notes<br>Notes<br>0<br>0<br>0<br>0<br>0<br>0                                                      | Attachment<br>Q<br>0<br>0<br>0<br>0<br>0<br>0<br>0<br>0<br>0         |
| IP INDIAN (FOR PCS<br>ANSCEND MAKE | Lot  | Product Category<br>RCCBLX | Quantity<br>10.000<br>2.500<br>0,000<br>0,000<br>0,000<br>0,000<br>0,000                   | Unit<br>EA<br>EA | Start Price           45,00           250,00           0,00           0,00           0,00           0,00           0,00           0,00           0,00           0,00           0,00                                                                            | Reference Price<br>40,00<br>240,00<br>0,00<br>0,00<br>0,00<br>0,00<br>0,00                                                                                                    | Reserve Price<br>37,00<br>230,00<br>0,00<br>0,00<br>0,00<br>0,00<br>0,00                                   | Price Unit<br>1<br>1<br>0<br>0<br>0<br>0<br>0<br>0                     | 1,00<br>2,00<br>0,00<br>0,00<br>0,00<br>0,00<br>0,00                                                                                                    | Delivery Date<br>19.03.2011<br>19.03.2011 | Notes<br>Notes<br>Notes<br>0<br>0<br>0<br>0<br>0<br>0<br>0<br>0<br>0<br>0<br>0<br>0<br>0          | Attachment                                                           |
| IP INDIAN (FOR PCS<br>ANSCEND MAKE | Lot  | Product Category<br>RCCBLX | Quantity<br>10.000<br>2.500<br>0,000<br>0,000<br>0,000<br>0,000<br>0,000<br>0,000          | Unit<br>EA<br>EA | Start Price           45,00           250,00           0,00           0,00           0,00           0,00           0,00           0,00           0,00           0,00           0,00           0,00           0,00                                              | Reference Price           40,00           240,00           0,00           0,00           0,00           0,00           0,00           0,00           0,00           0,00           0,00           0,00 | Reserve Price<br>37,00<br>230,00<br>0,00<br>0,00<br>0,00<br>0,00<br>0,00<br>0,00                           | Price Unit<br>1<br>1<br>0<br>0<br>0<br>0<br>0<br>0<br>0<br>0<br>0      | Hid Decrement Amount           1,00           2,00           0,00           0,00           0,00           0,00           0,00           0,00           0,00           0,00           0,00           0,00                                               | Delivery Date<br>19.03.2011<br>19.03.2011 | Notes<br>Notes<br>Notes<br>0<br>0<br>0<br>0<br>0<br>0<br>0<br>0<br>0<br>0<br>0<br>0<br>0          | Attachment                                                           |
| NP INDIAN (FOR PCS                 | Lot  | Product Category RCCBLX    | Quantity<br>10.000<br>2.500<br>0,000<br>0,000<br>0,000<br>0,000<br>0,000<br>0,000<br>0,000 | Unit<br>EA<br>EA | Start Price           45,00           250,00           0,00           0,00           0,00           0,00           0,00           0,00           0,00           0,00           0,00           0,00           0,00           0,00           0,00           0,00 | Reference Price<br>40,00<br>240,00<br>0,00<br>0,00<br>0,00<br>0,00<br>0,00<br>0                                                                                                    | Reserve Price<br>37,00<br>230,00<br>0,00<br>0,00<br>0,00<br>0,00<br>0,00<br>0,00<br>0,00<br>0,00           | Price Unit<br>1<br>0<br>0<br>0<br>0<br>0<br>0<br>0<br>0<br>0<br>0<br>0 | Amount           1,00           2,00           0,00           0,00           0,00           0,00           0,00           0,00           0,00           0,00           0,00           0,00           0,00           0,00           0,00           0,00 | Delivery Date<br>19.03.2011<br>19.03.2011 | Notes<br>Notes<br>Notes<br>Notes<br>0<br>0<br>0<br>0<br>0<br>0<br>0<br>0<br>0<br>0<br>0<br>0<br>0 | Attachment                                                           |

Enter Bid Decrement Amount (Based on the Product Price Bid Decrement price to be Fixed)

5.8 Click Notes to enter any notes.

| Auction Number  | 600000064 Auctio       | n Name HMM-NMOBUY   | 08.03.2011 16:08 Type English Auc   | tion 5 | itatus Saved | Number of Bid   | iders 2 Ni    | umber of I | tei |
|-----------------|------------------------|---------------------|-------------------------------------|--------|--------------|-----------------|---------------|------------|-----|
| Close Read      | Only Print Preview     | Refresh Add Auction | Text                                |        |              |                 |               |            |     |
| Auction Infor   | mation Bidders         | Items Auction Text: | All Terms & Conditons Remains Same. |        |              |                 |               |            |     |
| ▼ Item Overview |                        |                     |                                     |        |              |                 |               |            |     |
| Cietain Add b   | em 🖌 Copy   Paste   Du | plicate    C        |                                     |        |              |                 |               |            |     |
| Line Number     | Item Type Product ID   | Descript            |                                     |        | Price        | Reference Price | Reserve Price | Price Unit |     |
| • 1             | Material GD000028      | POWER               |                                     |        | 5,00         | 40,00           | 37,00         | 1          |     |
| • 2             | Material               | PEN DRI             |                                     |        | 0,00         | 240,00          | 230,00        | 1          |     |
| *               | Material 👻             |                     | -                                   |        | 0,00         | 0,00            | 0,00          | 0          |     |
|                 | Material 💌             |                     |                                     | OK     | Cancel       | 0,00            | 0,00          | 0          |     |
|                 | Material 💌             |                     |                                     | 0,000  | 0,00         | 0,00            | 0,00          | 0          |     |
|                 | Material 💌             |                     |                                     | 0,000  | 0,00         | 0,00            | 0,00          | 0          |     |
|                 | Material 💌             |                     |                                     | 0,000  | 0,00         | 0,00            | 0,00          | 0          |     |
| r               | Material 🔻             |                     |                                     | 0,000  | 0,00         | 0,00            | 0,00          | 0          |     |
| *               | Material 👻             |                     |                                     | 0,000  | 0,00         | 0,00            | 0,00          | 0          |     |
|                 | Material 💌             |                     |                                     | 0,000  | 0,00         | 0,00            | 0,00          | 0          |     |
| Item 1 : Pi     | OWER CORD 6-AMP INDIA  | N (FOR PCS          |                                     |        |              |                 |               |            |     |
| item Data       | Notes and Attachments  | Factors             |                                     |        |              |                 |               |            |     |
| ▼ Notes         | 4                      |                     |                                     |        |              |                 |               |            |     |
|                 | /                      |                     |                                     |        |              |                 |               |            |     |
| Category        | /                      |                     | Description                         |        |              |                 |               |            |     |
| -               |                        |                     |                                     |        |              |                 |               |            |     |

Click Auction Text to enter the Auction Text which will be viewable by bidders.

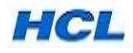

5.9 Click Bidder View Tab

| Auction Number 60000006<br>Number of Items 2 | 64 Auctio       | on Name HMM-NMOBUY4 08.03.2011 | 16:08 Type English Auction | Status Saved | Number of Bidders 2 |              |
|----------------------------------------------|-----------------|--------------------------------|----------------------------|--------------|---------------------|--------------|
| Close Read Only Prin                         | nt Preview      | Refresh Check Publish S        | ave Export Import Delete   |              |                     | Related Link |
| Auction Information                          | Bidders         | Items Notes and Attachments    | Bidder View Tracking       |              |                     |              |
| Bidder Page Preferences                      |                 | /                              |                            |              |                     |              |
| Please select from the follow                | ving preference | es to add to the Bidders page  | ' T                        |              |                     |              |
|                                              |                 |                                |                            |              |                     |              |
| Display General Preference                   | s               | Display Bid History Preference | ces                        |              |                     |              |
| Chat:                                        | ~               | Company Names:                 |                            |              |                     |              |
| Extension Details:                           | ~               | Bidder Name:                   |                            |              |                     |              |
| Number of Participating Bidders              | s: 🗸            | Bid Price:                     |                            |              |                     |              |
| Display Pricing Preferences                  | s               | Bids From Other Bidders:       |                            |              |                     |              |
| Reserve Price:                               |                 | Display Chart Preferences      |                            |              |                     |              |
| Next Bid Price:                              | ~               | Bid Chart:                     | <b>&gt;</b>                |              |                     |              |
| Best Company Bid Price:                      |                 | Bid Volume Chart:              | <b>&gt;</b>                |              |                     |              |
| Best Bid Price:                              | ~               | Best Bid Per Bidder Chart:     |                            |              |                     |              |
| Display Ranking Preference                   | 2               |                                |                            |              |                     |              |
| Company Ranking:                             |                 |                                |                            |              |                     |              |
| First Place Only:                            |                 |                                |                            |              |                     |              |
|                                              |                 |                                |                            |              |                     |              |
|                                              |                 |                                |                            |              |                     |              |
|                                              |                 |                                |                            |              |                     |              |
|                                              |                 |                                |                            |              |                     |              |

Tick the Check Box as ticked above ( As Recommended ) for viewing the details in the Auction History or Chart.

Click *Check* option to find any error in data entered.

If any message appears in red the same to be corrected. If all message highlighted in Green, **Save** the Auction.

Click **Publish** Button to post the Reverse Auction.

5.10 Now Reverse Auction Published. Select Live Auction now when the Auction starts.

|                                                                                                    |                                                                                                    |                                                                                                    | History _ Back Forw                                                          |
|----------------------------------------------------------------------------------------------------|----------------------------------------------------------------------------------------------------|----------------------------------------------------------------------------------------------------|------------------------------------------------------------------------------|
| Display Docu                                                                                                    | ment: : 6000000064                                                                                                    |                                                                                                    | Help                                                                         |
| Auction Number 6000000<br>Number of Items 2                                                                                                    | 064 Auction Name HMM-NMOBUY4 08.03.                                                                                                    | .2011 16:08 Type English Auction Status                                                                                                    | Published Number of Bidders 2                                                |
| Line 2: No product categor                                                                                                    | y exists                                                                                                    |                                                                                                    |                                                                              |
| You are not allowed to ent                                                                                                    | er a tax jurisdiction code for country IN                                                                                                    |                                                                                                    |                                                                              |
| You are not allowed to ent                                                                                                    | er a tax jurisdiction code for country IN                                                                                                    |                                                                                                    |                                                                              |
| Auction 600000064 publis                                                                                                    | shed                                                                                                    |                                                                                                    |                                                                              |
| 2 and a second second second                                                                                                    |                                                                                                    |                                                                                                    |                                                                              |
|                                                                                                    |                                                                                                    |                                                                                                    |                                                                              |
|                                                                                                    |                                                                                                    |                                                                                                    |                                                                              |
| Edit Close Print Pre                                                                                                    | view Refresh Check Live Auction                                                                                                    | Copy Bids and Award Close Auction Export                                                                                                    | Related Lini                                                                 |
|                                                                                                    | 4                                                                                                    |                                                                                                    |                                                                              |
| -                                                                                                    |                                                                                                    |                                                                                                    |                                                                              |
|                                                                                                    | Filderer V Berne V Breke                                                                                                    | The second second second second second second second second second second second second second second second se                                                                                                    |                                                                              |
| Auction Information                                                                                                    | Bidders Items Notes and Attach                                                                                                    | Intents Bidder View Tracking                                                                                                    |                                                                              |
| Auction Information<br>Auction Parameters   Not                                                                                                    | tes and Attachments   Factors                                                                                                    | Iments Bidder view Tracking                                                                                                    |                                                                              |
| Auction Information                                                                                                    | es and Attachments Factors                                                                                                    | Iments bidder View Tracking                                                                                                    |                                                                              |
| Auction Information<br>Auction Parameters   Not<br>Identification                                                                                                    | es and Attachments   Factors                                                                                                    | Event Parameters                                                                                                    |                                                                              |
| Auction Information<br>Auction Parameters   Not<br>Identification<br>Auction Name:                                                                                                    | HMM-NMOBUY4 08:03:2011 16:08                                                                                                    | Event Parameters<br>Bid Decrement:                                                                                                    | Absolute                                                                     |
| Auction Information<br>Auction Parameters Not<br>Identification<br>Auction Name:<br>Auction Type:                                                                                                    | HMM-NMOBUY4 08:03:2011 16:08                                                                                                    | Event Parameters<br>Bid Decrement:<br>Bid Validation:                                                                                                    | Absolute<br>New bid must beat overall best bid                               |
| Auction Information<br>Auction Parameters Not<br>Identification<br>Auction Name:<br>Auction Type:<br>Product Category:                                                                                                    | HMM-NMOBUY4 08:03:2011 16:08                                                                                                    | Event Parameters<br>Bid Decrement:<br>Bid Validation:<br>Follow On Document:                                                                                                    | Absolute<br>New bid must beat overall best bid<br>Purchase Order or Contract |
| Auction Information<br>Auction Parameters Not<br>Identification<br>Auction Name:<br>Auction Type:<br>Product Category:<br>Currency:                                                                                                    | INR                                                                                                    | Event Parameters<br>Bid Decrement:<br>Bid Validation:<br>Follow On Document:<br>Hide Bid Monitoring Until First Valid Bid:                                                                                                    | Absolute<br>New bid must beat overall best bid<br>Purchase Order or Contract |
| Auction Information<br>Auction Parameters Not<br>Identification<br>Auction Name:<br>Auction Type:<br>Product Category:<br>Currency:                                                                                                    | INR                                                                                                    | Event Parameters<br>Bid Decrement:<br>Bid Validation:<br>Follow On Document:<br>Hide Bid Monitoring Until First Valid Bid:<br>Tied Rank Possible:                                                                                                    | Absolute New bid must beat overall best bid Purchase Order or Contract       |
| Auction Information<br>Auction Parameters Not<br>Identification<br>Auction Name:<br>Auction Name:<br>Product Category:<br>Currency:<br>Organization<br>Purchasian Occessingtion                                                                                                    | HMM-NMOBUY4 08.03.2011 16:08 English Auction INR UCL house Ltd. ESO 8 B20, H02                                                                                                    | Event Parameters<br>Bid Decrement:<br>Bid Validation:<br>Follow On Document:<br>Hide Bid Monitoring Until First Valid Bid:<br>Tied Rank Possible:<br>Proxy Bidding Allowed:                                                                                                    | Absolute New bid must beat overall best bid Purchase Order or Contract       |
| Auction Information<br>Auction Parameters Not<br>Identification<br>Auction Name:<br>Auction Type:<br>Product Category:<br>Currency:<br>Organization<br>Purchasing Organization:                                                                                                    | HIMM-NMOBUY4 08.03.2011 16:08<br>English Auction<br>INR<br>HCL Insys Ltd., ESO & B2C - HO2                                                                                                    | Event Parameters<br>Bid Decrement:<br>Bid Validation:<br>Follow On Document:<br>Hide Bid Monitoring Until First Valid Bid:<br>Tied Rank Possible:<br>Proxy Bidding Allowed:<br>Sequential Line Items:                                                                                                    | Absolute New bid must beat overall best bid Purchase Order or Contract       |
| Auction Information<br>Auction Parameters Not<br>Identification<br>Auction Name:<br>Auction Name:<br>Auction Type:<br>Product Category:<br>Currency:<br>Organization<br>Purchasing Organization: *<br>Purchasing Group: *                                                             | Bioders items Notes and Attach es and Attachments Factors  HMM-NMOBUY4 08.03.2011 16:08 English Auction  INR  HCL Insys Ltd., ESO & B2C - HO2 Arun Arora/Bala Subramanian                                                                                                    | Event Parameters<br>Bid Decrement:<br>Bid Validation:<br>Follow On Document:<br>Hide Bid Monitoring Until First Valid Bid:<br>Tied Rank Possible:<br>Proxy Bidding Allowed:<br>Sequential Line Items:<br>Sequential Initial Duration:                                                                                                    | Absolute New bid must beat overall best bid Purchase Order or Contract       |
| Auction Information<br>Auction Parameters Not<br>Identification<br>Auction Name:<br>Auction Name:<br>Auction Type:<br>Product Category:<br>Currency:<br>Organization<br>Purchasing Organization: *<br>Purchasing Group: *<br>Dates                                                    | Bidders items Notes and Attach es and Attachments Factors  HMM-NMOBUY4 08.03.2011 16:08 English Auction INR HCL Insys Ltd., ESO & B2C - HO2 Arun Arora/Bala Subramanian                                                                                                    | Event Parameters<br>Bid Decrement:<br>Bid Validation:<br>Follow On Document:<br>Hide Bid Monitoring Until First Valid Bid:<br>Tied Rank Possible:<br>Proxy Bidding Allowed:<br>Sequential Line Items:<br>Sequential Intial Duration:<br>Sequential Ind Duration:                                                                                                    | Absolute New bid must beat overall best bid Purchase Order or Contract       |
| Auction Information<br>Auction Parameters Not<br>Identification<br>Auction Name:<br>Auction Name:<br>Auction Type:<br>Product Category:<br>Currency:<br>Organization<br>Purchasing Organization: *<br>Purchasing Group: *<br>Dates<br>Start Date:                                     | Budders Items Notes and Attach es and Attachments Factors  HMM-NMOBUY4 08:03:2011 16:08 English Auction INR HCL Insys Ltd., ESO & B2C - HO2 Arun Arora/Bala Subramanian  17.03:2011 10:45:00                                                                                                    | Event Parameters<br>Bid Decrement:<br>Bid Validation:<br>Follow On Document:<br>Hide Bid Monitoring Until First Valid Bid:<br>Tied Rank Possible:<br>Proxy Bidding Allowed:<br>Sequential Line Items:<br>Sequential Line Items:<br>Sequential Initial Duration:<br>Sequential End-Time Gap:                                                                                                    | Absolute New bid must beat overall best bid Purchase Order or Contract       |
| Auction Information<br>Auction Parameters Not<br>Identification<br>Auction Name:<br>Auction Name:<br>Auction Type:<br>Product Category:<br>Currency:<br>Organization<br>Purchasing Organization: *<br>Purchasing Group: *<br>Dates<br>Start Date:<br>End Date:                        | HMM-NMOBUY4 08:03:2011 16:08 English Auction INR HCL Insys Ltd., ESO & B2C - HO2 Arun Arora/Bala Subramanian I7.03:2011 10:45:00 I7.03:2011 12:00:00                                                                                                    | Event Parameters<br>Bid Decrement:<br>Bid Validation:<br>Follow On Document:<br>Hide Bid Monitoring Until First Valid Bid:<br>Tied Rank Possible:<br>Proxy Bidding Allowed:<br>Sequential Line Items:<br>Sequential Line Items:<br>Sequential Initial Duration:<br>Sequential End-Time Gap:<br>Automatic Extensions:<br>Demainion Time Trioner:                                                                                                    | Absolute New bid must beat overall best bid Purchase Order or Contract       |
| Auction Information Auction Parameters Not Identification Auction Name: Auction Name: Auction Type: Product Category: Currency: Organization Purchasing Organization: Purchasing Group: Dates Start Date: End Date: End Date: End of Binding Period:                                  | Dioders     items     Notes and Attach       es and Attachments     Factors       HMM-NMOBUY4 08.03.2011     16:08       English Auction     Image: Comparison of the second second se | Event Parameters<br>Bid Decrement:<br>Bid Validation:<br>Follow On Document:<br>Hide Bid Monitoring Until First Valid Bid:<br>Tied Rank Possible:<br>Proxy Bidding Allowed:<br>Sequential Line Items:<br>Sequential Line Items:<br>Sequential Initial Duration:<br>Sequential End-Time Gap:<br>Automatic Extensions:<br>Remaining Time Trigger:<br>Evidencies Decied:                                                                                                    | Absolute New bid must beat overall best bid Purchase Order or Contract       |
| Auction Information Auction Parameters Not Identification Auction Name: Auction Name: Auction Type: Product Calegory: Currency: Organization Purchasing Organization: Purchasing Group: Dates Start Date: End of Binding Period: Time Zone:                                           | Dioders     items     Notes and Attach       es and Attachments     Factors       HMM-NMOBUY4 08.03.2011 16:08       English Auction       INR       HCL Insys Ltd., ESO & B2C - HO2       Arun Arora/Bala Subramanian       17.03.2011       10:45:00       17.03.2011       12:00:00                                                                                                    | Event Parameters<br>Bid Decrement:<br>Bid Validation:<br>Follow On Document:<br>Hide Bid Monitoring Unti First Valid Bid:<br>Tied Rank Possible:<br>Proxy Bidding Allowed:<br>Sequential Line Items:<br>Sequential Line Items:<br>Sequential Initial Duration:<br>Sequential Initial Duration:<br>Sequential End-Time Gap:<br>Automatic Extensions:<br>Remaining Time Trigger:<br>Extension Period:                                                                                                    | Absolute New bid must beat overall best bid Purchase Order or Contract       |
| Auction Information<br>Auction Parameters Not<br>Identification<br>Auction Name:<br>Auction Type:<br>Product Category:<br>Currency:<br>Organization<br>Purchasing Organization: *<br>Purchasing Group: *<br>Dates<br>Start Date:<br>End Date:<br>End of Binding Period:<br>Time Zone: | Inducers     Items     Notes and Attach       es and Attachments     Factors       HMM-NMOBUY4 08.03.2011     16:08       English Auction       INR       HCL Insys Ltd., ESO & B2C - HO2       Arun Arora/Bala Subramanian       17.03.2011       10:45:00       ITO.3.2011       12:00:00                                                                                                    | Interior         Didder View         Tracking           Event Parameters         Bid Decrement:         Bid Decrement:           Bid Validation:         Follow On Document:         Hide Bid Monitoring Until First Valid Bid:           Tied Rank Possible:         Proxy Bidding Allowed:         Sequential Line Items:           Sequential Initial Duration:         Sequential End-Time Gap:           Automatic Extensions:         Remaining Time Trigger:           Extension Period:         Number of Extensions: | Absolute New bid must beat overall best bid Purchase Order or Contract       |

Click Live Auction to enter into Live Auction Cockpit.

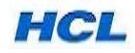

#### 5.11 View the Live Auction Cockpit.

When Live Auction Cockpit of Buyer is opened, you can view the bidder quoting price.

|                                                        | http://srmgas.hcli                                                                             | N Live Auctionsvs.com:50                              | on Cockpit - Wi<br>100/srm/applet                    | indows Interne<br>Invoker?auctic | et Explorer    | A3BCF91EF1 A                                             | 32100155D9                                       | 83310&sapClien                                                 | • <del>4</del> 4 💥 | Ask Search          |               | <u> </u>    |
|--------------------------------------------------------|------------------------------------------------------------------------------------------------|-------------------------------------------------------|------------------------------------------------------|----------------------------------|----------------|----------------------------------------------------------|--------------------------------------------------|----------------------------------------------------------------|--------------------|---------------------|---------------|-------------|
|                                                        | Welcome, nullBALAS                                                                             | SUBRAMANI                                             | AN Live Auction                                      | n                                |                |                                                          |                                                  |                                                                | <u>~</u>           | <b>■</b> - <b>■</b> | 🔻 📝 Page -    | • 💮 Tools • |
| ive A                                                  | uction Cockpit                                                                                 | t                                                     |                                                      |                                  |                | 9                                                        |                                                  | S. X                                                           | e X                | 13.12               | 15.1          | SAP         |
| ame:<br>umber:<br>ule Profile:<br>escription:          | HMM-NMOBUY4 08.03.201<br>600000064<br>Reverse auction with broke<br>Pls. send the complete Tec | 1 16:08<br>Curr<br>en lot, full qua<br>hnical Spec. f | rency: INR<br>Intity, anonymous<br>for both Product. | s bidding                        | 1              | Requester:<br>Start Date:<br>End Date:<br>Fime Remaining | BALA SUE<br>03/17/201<br>03/17/201<br>01:13:27 ( | BRAMANIAN<br>1 10:45:00 AM IST<br>1 12:00:00 PM IST<br>Active) |                    |                     | 1             |             |
| em Descri                                              | ription                                                                                        | Quantity U                                            | Unit Price Unit                                      | Start Price                      | Reserve Price  | Decrement                                                | Best Bid                                         | Reference Price                                                | Savings            | Savings (%)         |               |             |
| POWER                                                  | R CORD 6-AMP INDIAN (F                                                                         | 10,000 e                                              | ach 1                                                | 45.00                            | 37.0           | 0 1.00                                                   | -                                                | 40.00                                                          | -                  | -                   |               |             |
| FLNDR                                                  | AVE 400 TRANSCEND M                                                                            | 2,500 6                                               | acii i                                               | 250.00                           | 230.0          | - V                                                      | 8 292.0                                          | 240.00                                                         | -132,223.00        | -22.04              | <u>.</u>      |             |
|                                                        |                                                                                                |                                                       |                                                      |                                  |                |                                                          |                                                  |                                                                |                    |                     |               |             |
| Raw Price                                              | es 🔘 Normalized Prices                                                                         | Total C                                               | osts                                                 |                                  | 732,225.00 1   | otal Savings                                             |                                                  | -132,22                                                        | 5.00 Saving        | js (%)              |               | -22.04      |
| 21                                                     | Company                                                                                        |                                                       |                                                      |                                  |                |                                                          |                                                  |                                                                |                    |                     |               |             |
|                                                        | ls Company                                                                                     |                                                       |                                                      | Bidder                           |                |                                                          | Bid Price                                        |                                                                |                    | Bid Date            |               |             |
| Histor                                                 |                                                                                                |                                                       |                                                      | Bidder                           |                |                                                          | Bid Price                                        |                                                                |                    | Bid Date            | Stamp All Mes | 59065       |
| Histor                                                 | s Chat and<br>cast) (0/2)<br>A & CO (0/1)<br>CONN CSDEU (0/                                    | 1 System Me                                           | essages<br>M IST [System]: A                         | Auction status h                 | nas changed fi | om Published tr                                          | Bid Price                                        |                                                                | V                  | Bid Date            | Stamp All Mes | sages       |
| Histor<br>Chart<br>Chart<br>Facto<br>All Groad<br>FOXC | S Chat and Cast) (0/2) S Chat and O3/17/201 S Chat and O3/17/201                               | 1 System Me                                           | essages<br>M IST [System]: A                         | Auction status h                 | nas changed fi | om Published tr                                          | Bid Price                                        |                                                                | V                  | Bid Date            | Stamp All Mes | sages .     |

Once the Selected Bidder is logged in, the *Participants* Tag changes to Green.

Buyer can *Chat* with Bidder parallelly during Reverse Auction.

If you want to chat with particular supplier, click the supplier and you can chat with the particular supplier.

If you want to chat with all participants click All Broadcast.

#### 5.12 Details Option View

| -                                                   | IIBALASUB                                                                                               | RAMANIA                                                                             | N Live Auc                                                                         | tion C                               | ockpit - Wi                                        | ndows Inte                                      | rnet Explorer                                          |                                                           |                                                     |                                                               |             |                   |                  |
|-----------------------------------------------------|----------------------------------------------------------------------------------------------------|-------------------------------------------------------------------------------------|------------------------------------------------------------------------------------|--------------------------------------|----------------------------------------------------|-------------------------------------------------|--------------------------------------------------------|-----------------------------------------------------------|-----------------------------------------------------|---------------------------------------------------------------|-------------|-------------------|------------------|
|                                                     | http://s                                                                                                | mqas.hclir                                                                          | nsys.com:                                                                          | 50100/s                              | rm/appleti                                         | nvoker?auc                                      | tionID=E04F0                                           | COA3BCF91EF1A                                             | 32100155D98                                         | 33310&sapClien                                                | • • ×       | Ask Search        | م<br>م           |
| \$ 6                                                | Welcome,                                                                                                | nullBALAS                                                                           | UBRAMA                                                                             | NIAN L                               | ive Auction                                        | ····                                            |                                                        |                                                           |                                                     |                                                               | - m         | <b>⊠ → ⊕ →</b>    | Page 👻 🎯 Tools 🔹 |
| ve Auc                                              | tion C                                                                                                  | ockpit                                                                              |                                                                                    |                                      |                                                    |                                                 |                                                        | 2                                                         | Sin .                                               | S. X                                                          | -X          | and -             | SAP              |
| e: HM<br>ber: 600<br>Profile: Rev<br>cription: Pls. | M-NMOBUY<br>00000064<br>verse auctio<br>. send the co                                                   | 08.03.201<br>with broke<br>mplete Tech                                              | 1 16:08<br>Cu<br>en lot, full qu<br>hnical Spec                                    | urrency<br>uantity,<br>c. for bo     | INR<br>anonymous<br>th Product.                    | bidding                                         |                                                        | Requester:<br>Start Date:<br>End Date:<br>Time Remaining  | BALA SUB<br>03/17/2011<br>03/17/2011<br>00:53:19 (/ | RAMANIAN<br>  10:45:00 AM IST<br>  12:00:00 PM IST<br>Active) |             |                   |                  |
| Descriptio                                          | n                                                                                                    |                                                                                     | Quantity                                                                           | Unit                                 | Price Unit                                         | Start Price                                     | Reserve Pri                                            | ce Decrement                                              | Best Bid                                            | Reference Price                                               | Savings     | Savings (%)       |                  |
| POWER CO                                            | ORD 6-AMP I                                                                                             | IDIAN (F                                                                            | 10,000                                                                             | each                                 | 1                                                  | <b>45.0</b>                                     | 0 37                                                   | 7.00 1.00                                                 | 35.00                                               | 40.00                                                         | 50,000.00   | 12.5              |                  |
| A Prices Details History Charts Factors             | Norma<br>Item<br>Descr<br>Quan<br>Unit<br>Price<br>Curre<br>Start I<br>Reser<br>Refer<br>Refer<br>Revis | iption<br>ity<br>Unit<br>ncy<br>Price<br>ve Price<br>ment<br>ence Price<br>on Level | Total<br>POWER Cl<br>10,000<br>each<br>1<br>INR<br>45.00<br>37.00<br>1.00<br>40.00 | ORD 6-                               | AMP INDIAN                                         | (FOR PCS                                        | 962,500.00                                             | Total Savings                                             |                                                     | 37,50                                                         | 0.00 Saving | 38 (%)            | 3.76             |
| ticipants                                           |                                                                                                    | Chat and                                                                            | System I                                                                           | Messa                                | aes                                                |                                                 |                                                        |                                                           |                                                     |                                                               | V           | Display Time Stan | All Messages -   |
| All(Broadcast                                       | t) (1/2)<br>CO (1/1)<br>A SUBRAMA<br>N CSDEU (0/                                                        | 03/17/201<br>03/17/201<br>03/17/201<br>03/17/201                                    | 1 10:45:51<br>1 10:59:16<br>1 11:00:59<br>1 11:01:08                               | AM IST<br>AM IST<br>AM IST<br>AM IST | [System]: A<br>[BALA SUE<br>[BALA SUE<br>[BALA SUE | RAMANIAN<br>BRAMANIAN<br>BRAMANIAN<br>BRAMANIAN | s has changed<br>: Hello<br>To BALA SUB<br>To BALA SUB | d from Published to<br>RAMANIAN]: Hi S<br>RAMANIAN]: Pis. | o Active<br>wati<br>send you bes                    | st price                                                      |             |                   |                  |
|                                                     |                                                                                                    |                                                                                     |                                                                                    |                                      |                                                    |                                                 |                                                        |                                                           |                                                     |                                                               |             |                   |                  |
| m                                                   | •                                                                                                    |                                                                                     |                                                                                    |                                      |                                                    |                                                 |                                                        |                                                           |                                                     |                                                               |             |                   | Send             |

Click Details Tab to View the Details Item.

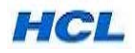

#### 5.13 History option

| Welcome, nullBAL                                                                   | ASUBRAMANIAN                                                      | N Live Auction (                                                           | Cockpit - Wi                              | ndows Inter              | net Explorer          |                                                           |                                                     |                                                                |                       |                     |                            |
|------------------------------------------------------------------------------------|-------------------------------------------------------------------|----------------------------------------------------------------------------|-------------------------------------------|--------------------------|-----------------------|-----------------------------------------------------------|-----------------------------------------------------|----------------------------------------------------------------|-----------------------|---------------------|----------------------------|
| 🗩 🗢 🙋 htt                                                                          | tp://srmqas.hclir                                                 | nsys.com:50100/                                                            | /srm/appletI                              | nvoker?auct              | tionID=E04FC          | 0A3BCF91EF1A8                                             | 32100155D9                                          | 83310&sapClien                                                 | • • 🗙                 | Ask Search          | P                          |
| 🖌 🎝 🄏 Welc                                                                         | ome, nullBALAS                                                    | UBRAMANIAN                                                                 | Live Auction                              | 1                        | _                     |                                                           |                                                     |                                                                | - A                   | <b>N</b> - <b>H</b> | 🕶 🔂 Page 🕶 🎯 Tools 🕶       |
| ive Auction                                                                        | n Cockpit                                                         |                                                                            |                                           |                          |                       | 0                                                         |                                                     | S. X                                                           | e X                   | Nº2                 | SAP                        |
| ame: HMM-NMC<br>umber: 60000000<br>ule Profile: Reverse a<br>escription: Pls. send | DBUY4 08.03.201<br>064<br>auction with broke<br>the complete Tech | 1 16:08<br>Currenc <u>:</u><br>en lot, full quantity<br>nnical Spec. for b | y: INR<br>r, anonymous<br>both Product.   | bidding                  |                       | Requester:<br>Start Date:<br>End Date:<br>Time Remaining: | BALA SUE<br>03/17/2011<br>03/17/2011<br>00:58:48 (J | BRAMANIAN<br>1 10:45:00 AM IST<br>1 12:00:00 PM IST<br>Active) |                       |                     |                            |
| m Description                                                                      |                                                                   | Quantity Unit                                                              | Price Unit                                | Start Price              | Reserve Price         | ce Decrement                                              | Best Bid                                            | Reference Price                                                | Savings               | Savings (%)         |                            |
| POWER CORD 6-/<br>PEN DRIVE 4GB 1                                                  | AMP INDIAN (F<br>TRANSCEND M                                      | 10,000 each<br>2,500 each                                                  | 1                                         | ■ 45.00<br>■ 250.00      | ) 37<br>) 230         | 1.00         1.00           0.00         2.00             | <mark>∦</mark> 35.00<br>₩ 245.00                    | 0 40.00<br>0 240.00                                            | 50,000.0<br>-12,500.0 | 0 12.5<br>0 -2.08   |                            |
| Raw Prices 🔘 N                                                                     | Normalized Prices                                                 | Total Cost                                                                 | s                                         |                          | 962,500.00            | Total Savings                                             |                                                     | 37,50                                                          | 0.00 Savin            | gs (%)              | 3.75                       |
| Details                                                                            | Company                                                           |                                                                            |                                           | Bidder                   |                       |                                                           | Bid Price                                           |                                                                | *                     | Bid Date            |                            |
| Detans                                                                             | BALA & CO                                                         |                                                                            |                                           | BALA SUBP                | RAMANIAN              |                                                           |                                                     |                                                                | 35.0                  | D                   | 03/17/2011 10:59:06 AM IST |
| Charts                                                                             |                                                                   |                                                                            |                                           |                          |                       |                                                           |                                                     |                                                                |                       | Display Time St     | tamp All Messages -        |
| rticipants                                                                         | Chat and                                                          | System Messa                                                               | ages                                      |                          |                       |                                                           |                                                     |                                                                |                       | Display Time Si     | amp Airmessages •          |
| BALA & CO (1/1                                                                     | 1) 03/17/201<br>03/17/201<br>03/17/201<br>03/17/201               | 1 10:45:51 AM IS<br>1 10:59:16 AM IS<br>1 11:00:59 AM IS                   | T [BALA SUB<br>T [BALA SUB<br>T [BALA SUB | RAMANIAN]:<br>RAMANIAN]: | Hello<br>To BALA SUBI | RAMANIAN]: Hi S                                           | wati                                                |                                                                |                       |                     |                            |
| FOXCONN CSD                                                                        | EU (0/ 03/17/201                                                  | 1 11:01:08 AM IS                                                           | IT (BALA SUB                              | RAMANIAN 1               | To BALA SUB           | Ramanianj: Pis. :                                         | send you be:                                        | st price                                                       |                       |                     |                            |
| FOXCONN CSD                                                                        | EU (0/ 03/17/201                                                  | 1 11:01:08 AM IS                                                           | IT (BALA SUB                              | RAMANIAN 1               | To BALA SUB           | Ramanianj: Pis. :                                         | send you be:                                        | st price                                                       |                       |                     | Send                       |

Click History to view the price quoted by bidder

You can Chat to the bidder parallely for any clarification

Based on the bidder quoted price, the Percentage of Saving is calculated from Reference Price.

5.14 Charts option

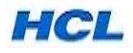

#### 5.15 Click Item 2 and follow the same process

|                                                                                     | ALASUBRAMANIA                                                                                             | N Live Auction                                                                              | Cockpit - Wi                                                           | ndows Interr                                            | net Explorer                                       |                                                              |                                                      |                                                          |                  |                    |                        |
|-------------------------------------------------------------------------------------|----------------------------------------------------------------------------------------------------|---------------------------------------------------------------------------------------------|------------------------------------------------------------------------|---------------------------------------------------------|----------------------------------------------------|--------------------------------------------------------------|------------------------------------------------------|----------------------------------------------------------|------------------|--------------------|------------------------|
|                                                                                     | http://srmqas.hcli                                                                                        | isys.com:50100                                                                              | /srm/appletI                                                           | nvoker?aucti                                            | ionID=E04FC                                        | 0A3BCF91EF1A8                                                | 2100155D983                                          | 3310&sapClien 🔻                                          | * <del>7</del> × | Ask Search         | ). Dana 🖛 🧖 Taola      |
|                                                                                     | elcome, nullBALAS                                                                                         |                                                                                             | Live Auction                                                           |                                                         |                                                    |                                                              |                                                      |                                                          |                  |                    |                        |
| me: HMM-NI<br>mber: 600000<br>le Profile: Revers<br>scription: Pls. ser             | MOBUY4 08.03.201<br>0064<br>e auction with broke<br>ad the complete Tecl                                  | 1 16:08<br>Currenc<br>en lot, full quantit,<br>hnical Spec. for /                           | cy: INR<br>y, anonymous<br>poth Product.                               | bidding                                                 |                                                    | Requester:<br>Start Date:<br>End Date:<br>Time Remaining:    | BALA SUBF<br>03/17/2011<br>03/17/2011<br>00:41:44 (A | RAMANIAN<br>10:45:00 AM IST<br>12:00:00 PM IST<br>ctive) |                  |                    |                        |
| m Description                                                                       |                                                                                                    | Quantity Unit                                                                               | Price Unit                                                             | Start Price                                             | Reserve Price                                      | ce Decrement                                                 | Best Bid                                             | Reference Price                                          | Savinos          | Savinos (%)        |                        |
| POWER CORD                                                                          | 6-AMP INDIAN (F                                                                                           | 10.000 each                                                                                 | 1                                                                      | 45.00                                                   | 37                                                 | .00 1.00                                                     | ¥ 32.00                                              | 40.00                                                    | 80.000.00        | 20                 |                        |
| PEN DRIVE 4GE                                                                       | TRANSCEND M                                                                                               | 2,500 each                                                                                  | 1                                                                      | 250.00                                                  | 230                                                | 0.00 2.00                                                    | 240.00                                               | 240.00                                                   | 0.00             | 0                  |                        |
|                                                                                     | BALA & CO                                                                                                 |                                                                                             |                                                                        | BALA SUBR                                               |                                                    |                                                              |                                                      |                                                          | 240.00           | 03/                | 17/2011 11:10:18 AM IS |
| Reminices C                                                                         | , Normalized Trices                                                                                       | Total Cost                                                                                  |                                                                        |                                                         | 320,000.00                                         | Total Savings                                                |                                                      | 00,000                                                   | Job Saving       | 3 (70)             |                        |
| Details                                                                             | BALA & CO                                                                                                 |                                                                                             |                                                                        | BALA SUBR                                               | AMANIAN                                            |                                                              |                                                      |                                                          | 240.00           | 03/                | 17/2011 11:10:18 AM IS |
| History                                                                             | BALA & CO                                                                                                 |                                                                                             |                                                                        | BALA SUBR                                               | AMANIAN                                            |                                                              |                                                      |                                                          | 245.00           | 03/1               | 17/2011 10:59:06 AM IS |
| Charts                                                                              |                                                                                                    |                                                                                             |                                                                        |                                                         |                                                    |                                                              |                                                      |                                                          |                  |                    |                        |
| Factors                                                                             |                                                                                                    |                                                                                             |                                                                        |                                                         |                                                    |                                                              |                                                      |                                                          |                  |                    |                        |
| Factors<br>ticipants                                                                | Chat and                                                                                                  | System Mess                                                                                 | ages                                                                   |                                                         |                                                    |                                                              |                                                      |                                                          |                  | Display Time Stamp | All Messages           |
| Factors                                                                             | Chat and<br>03/17/201<br>03/17/201<br>03/17/201<br>03/17/201<br>03/17/201                                 | I System Mess<br>11 10:45:51 AM K<br>1 10:59:16 AM K<br>1 11:00:59 AM K<br>1 11:01:08 AM K  | ages<br>ST [System]: A<br>ST [BALA SUB<br>ST [BALA SUB<br>ST [BALA SUB | uction status<br>RAMANIAN]:<br>RAMANIAN T<br>RAMANIAN T | has changed<br>Hello<br>o BALA SUBI<br>o BALA SUBI | I from Published to<br>RAMANIAN]: Hi Si<br>RAMANIAN]: PIs. s | Active<br>wati<br>send you best                      | price                                                    | V                | Display Time Stamp | All Messages           |
| Factors  Tticipants  Alk(Broadcast) (1)  Alk(Broadcast) (1)  FoxConn Cs  FoxConn Cs | Chat and<br>(2)<br>(3)/17/201<br>BRAMA<br>DEU (0)<br>(3)/17/201<br>(3)/17/201<br>(3)/17/201<br>(3)/17/201 | I System Mess<br>11 10:45:51 AM K<br>11 10:591 6A M K<br>1 11:00:59 AM K<br>1 11:01:08 AM K | ages<br>ST [System]: A<br>ST [BALA SUB<br>ST [BALA SUB<br>ST [BALA SUB | uction status<br>RAMANIAN]:<br>RAMANIAN T<br>RAMANIAN T | has changed<br>Hello<br>o BALA SUBI<br>o BALA SUBI | from Published to<br>RAMANIAN]: Hi Si<br>RAMANIAN]: PIs. t   | Active<br>wati<br>send you best                      | price                                                    | V                | Display Time Stamp | All Messages           |

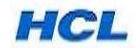

#### 5.16 Pause Option .

Click Paused Button to Pause the Bidder to Post the Price.

| 🗿 Welcome, nullBALASUBRAMANIA                                                                                                    | N Live Auction Co                                                                                                    | ckpit - Windows Inter                                                                                               | net Explorer                                                                           |                                                                                        |                                                                    |                    |                       |                    | o x                    |
|----------------------------------------------------------------------------------------------------|----------------------------------------------------------------------------------------------------|----------------------------------------------------------------------------------------------------|----------------------------------------------------------------------------------------|----------------------------------------------------------------------------------------|--------------------------------------------------------------------|--------------------|-----------------------|--------------------|------------------------|
| 🕞 🍚 👻 🙋 http://srmqas.hcli                                                                                                    | nsys.com:50100/sr                                                                                                    | m/appletInvoker?auct                                                                                                | ionID=E04FC0A3E                                                                        | 3CF91EF1A82100155D                                                                     | 983310&sapClien 🔹                                                  | • <del>* •</del> × | Ask Search            |                    | Q                      |
| 🖌 🎄 🌈 Welcome, nullBALAS                                                                                                    | SUBRAMANIAN Liv                                                                                                    | ve Auction                                                                                                    |                                                                                        |                                                                                        |                                                                    | <b>\</b>           | <b>■</b> • <b>■</b> • | 🕶 🔂 Page 🕶 🍈       | Tools -                |
| Live Auction Cockpit                                                                                                    | t                                                                                                    |                                                                                                    |                                                                                        |                                                                                        | A X                                                                |                    | many                  |                    | AP                     |
| lame: HMM-NMOBUY4 08.03.201<br>lumber: 600000064<br>tule Profile: Reverse auction with brok<br>lescription: Pls. send the complete Tec                                               | 1 16:08<br>Currency:<br>en lot, full quantity, a<br>hnical Spec. for both                                            | INR<br>nonymous bidding<br>n Product.                                                                               | Reg<br>Star<br>End<br>Time                                                             | uester: BALA St<br>t Date: 03/17/20<br>Date: 03/17/20<br>e Remaining: 00:29:31         | JBRAMANIAN<br>11 10:45:00 AM IST<br>11 12:00:00 PM IST<br>(Paused) |                    |                       |                    | •                      |
| em Description                                                                                                    | Quantity Unit F                                                                                                    | Price Unit Start Price                                                                                              | Reserve Price                                                                          | Decrement Best Bid                                                                     | Reference Price                                                    | Savings            | Savings (%)           |                    |                        |
| POWER CORD 6-AMP INDIAN (F                                                                                                    | 10.000 each                                                                                                    | 1 45.00                                                                                                    | 37.00                                                                                  | 1.00 # 32                                                                              | 40.00                                                              | 80 000 00          | 20                    |                    |                        |
| PEN DRIVE 4GB TRANSCEND M                                                                                                    | 2,500 each                                                                                                    | 1 250.00                                                                                                    | 230.00                                                                                 | 2.00 🚦 240.                                                                            | 00 240.00                                                          | 0.00               | 0                     |                    |                        |
| Company                                                                                                    | Total Costs                                                                                                    | Live Auction C                                                                                                    | ockpit                                                                                 |                                                                                        |                                                                    | 0.00 saving        | Bid Date              |                    |                        |
| Details Company                                                                                                    |                                                                                                    | Live Auction C                                                                                                    | оскріт                                                                                 | -                                                                                      |                                                                    |                    | Bid Date              |                    |                        |
| BALA & CO                                                                                                    |                                                                                                    |                                                                                                    |                                                                                        |                                                                                        |                                                                    | 240.00             |                       | 03/17/2011 11:10:1 | 8 AM IST               |
| History BALA & CO                                                                                                    | DELL                                                                                                    |                                                                                                    | tion status has ch                                                                     | anged from Active to                                                                   | Paused                                                             | 245.00             |                       | 03/17/2011 10:59:0 | 18 DM IST              |
| Charts                                                                                                    |                                                                                                    |                                                                                                    | O                                                                                      |                                                                                        |                                                                    |                    |                       |                    |                        |
| articipants 🔳 Chat and                                                                                                    | i System Message                                                                                                    | es                                                                                                    |                                                                                        |                                                                                        |                                                                    | <b>v</b>           | Display Time Sta      | amp All Messages   | -                      |
| All(Broadcast) (0/2)     All(Broadcast) (0/2)     BALA & Co (0/1)     BALA & SUBBANA     O3/1720     O3/1720     O3/1720     O3/1720     O3/1720     O3/1720     O3/1720     O3/1720 | 11 10:45:51 AM IST [<br>11 10:59:16 AM IST [<br>11 11:00:59 AM IST [<br>11 11:01:08 AM IST [<br>11 11:29:47 AM IST ] | System]: Auction status<br>BALA SUBRAMANIAN]<br>BALA SUBRAMANIAN T<br>BALA SUBRAMANIAN T<br>System]: Auction status | has changed from<br>Hello<br>To BALA SUBRAMA<br>To BALA SUBRAMA<br>Is has changed from | Published to Active<br>(NIAN]: Hi Swati<br>(NIAN]: Pis. send you b<br>Active to Paused | est price                                                          |                    |                       |                    |                        |
|                                                                                                    |                                                                                                    |                                                                                                    |                                                                                        |                                                                                        |                                                                    |                    |                       | s                  | iend                   |
| one                                                                                                    |                                                                                                    |                                                                                                    |                                                                                        |                                                                                        | 👊 Local in                                                         | tranet   Prote     | ected Mode: Of        | f 🔍 1              | • %00                  |
| 🐴 🤜 📀 🧕 👋 👘                                                                                                    | 2 Micros •                                                                                                    | 🖉 4 Interne 👻                                                                                                    | Live Aucti                                                                             | Address                                                                                |                                                                    |                    | > < 🍰                 | o 🔍 🏓 🗍 🗗          | <ul><li>11:3</li></ul> |

Note : Time will be running even if you click Pause.

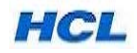

5.17 **Extend** Option - Click Extend Button to extend the Timing of Reverse Auction.

| Welcome, nullBALASUBR                                                                                                    | AMANIAN Live Auc                                                                                                | tion Cockpit - Wi                                                                                    | ndows Inter                                                         | met Explorer                                                                        |                                                                      |                                                     |                                                           | 1. 10                          |                            | Ŀ              | _ 0 x        |
|----------------------------------------------------------------------------------------------------|----------------------------------------------------------------------------------------------------|----------------------------------------------------------------------------------------------------|---------------------------------------------------------------------|-------------------------------------------------------------------------------------|----------------------------------------------------------------------|-----------------------------------------------------|-----------------------------------------------------------|--------------------------------|----------------------------|----------------|--------------|
| Http://srr                                                                                                    | nqas.hclinsys.com:                                                                                              | VIAN Live Auction                                                                                    | nvoker?auci                                                         | tionID=E04FC0A                                                                      | 3BCF91EF1A                                                           | \$2100155D98                                        | 3310&sapClien                                             | ×   • ×   ×                    | Ask Search                 | - 🕞 Page -     | O Tools -    |
| Live Auction Co                                                                                                    | ockpit                                                                                                    |                                                                                                    |                                                                     |                                                                                     | 0                                                                    |                                                     | 5. X                                                      | -                              |                            | 5.             | SAP          |
| Name: HMM-NMOBUY4<br>Number: 600000064<br>Rule Profile: Reverse auction<br>Description: Pls. send the con                                                                                                    | 08.03.2011 16:08<br>CL<br>with broken lot, full qu<br>mplete Technical Spec                                     | urrency: INR<br>uantity, anonymous<br>: for both Product.                                            | bidding                                                             | R<br>S<br>EI<br>T                                                                   | equester:<br>tart Date:<br>nd Date:<br>ime Remaining                 | BALA SUB<br>03/17/2011<br>03/17/2011<br>00:28:51 (F | RAMANIAN<br>10:45:00 AM IST<br>12:00:00 PM IST<br>Paused) |                                |                            | <b>U</b>       |              |
| Description POWER CORD 6-AMP INI PEN DRIVE 4GB TRANSC                                                                                                    | Quantity<br>DIAN (F 10,000<br>CEND M 2,500                                                                      | Unit Price Unit<br>each 1<br>each 1                                                                  | Start Price<br>45.00<br>250.00                                      | Reserve Price           37.00           230.00                                      | Decrement<br>1.00<br>2.00                                            | Best Bid                                            | Reference Price<br>40.00<br>240.00                        | Savings<br>0 80,000.0<br>0 0.0 | Savings (%)<br>0 20<br>0 0 |                |              |
| Raw Prices     Normaliz                                                                                                    | zed Prices Total                                                                                                | Costs                                                                                                | tion                                                                | 920,000.00 To                                                                       | otal Savings                                                         |                                                     | 80,00<br>X3                                               | 0.00 Savir                     | gs (%)                     |                | 8            |
| Details Cor                                                                                                    | mpany                                                                                                    | Continin AC                                                                                          | uon                                                                 |                                                                                     |                                                                      | -                                                   |                                                           |                                | Bid Date                   |                |              |
| BAL                                                                                                    | A & CO                                                                                                    |                                                                                                    | inter the num                                                       | nber of minutes by                                                                  | which you w                                                          | ould like to ex                                     | tend the auction                                          | 240.0                          | 0                          | 03/17/2011 11: | 10:18 AM IST |
| History BAL                                                                                                    | A & CO                                                                                                    |                                                                                                    |                                                                     |                                                                                     | 10 -                                                                 |                                                     |                                                           | 245.0                          | 0                          | 03/17/2011 10  | 59:06 AM IST |
| Charts                                                                                                    |                                                                                                    |                                                                                                    |                                                                     | ОК                                                                                  | Cancel                                                               |                                                     |                                                           | J                              |                            |                |              |
| articipants 🔳                                                                                                    | Chat and System                                                                                                 | Messages                                                                                             |                                                                     |                                                                                     |                                                                      |                                                     |                                                           | V                              | Display Time St            | All Messa      | ages 👻       |
| AlkBroadcast) (0/2)<br>→ BALA & CO (0/1)<br>→ BALA & CO (0/1)<br>→ BALA SUBRAMA<br>BALA SUBRAMA<br>→ BALA SUBRAMA<br>→ BALA SUBRAMA<br>→ CONN CSDEU (0/<br>→ CONN CSDEU (0/<br>→ CONN CSDEU (0/)<br>→ CONN CSDEU (0/) | 03/17/2011 10:45:51<br>03/17/2011 10:59:16<br>03/17/2011 11:00:59<br>03/17/2011 11:01:08<br>03/17/2011 11:29:47 | AM IST [System]: A<br>AM IST [BALA SUE<br>AM IST [BALA SUE<br>AM IST [BALA SUE<br>AM IST [System]: A | uction status<br>RAMANIAN]<br>RAMANIAN<br>RAMANIAN<br>uction status | s has changed fro<br>: Hello<br>To BALA SUBRA<br>To BALA SUBRA<br>s has changed fro | om Published to<br>MANIAN]: Hi S<br>MANIAN]: PIs.<br>om Active to Pa | Active<br>wati<br>send you bes<br>used              | t price                                                   |                                |                            |                |              |
| · · · · · · · · · · · · · · · · · · ·                                                                                                    |                                                                                                    |                                                                                                    |                                                                     |                                                                                     |                                                                      |                                                     |                                                           |                                |                            |                | Send         |
| one                                                                                                    |                                                                                                    |                                                                                                    |                                                                     |                                                                                     |                                                                      |                                                     | 👊 Local in                                                | ntranet   Pro                  | ected Mode: Of             | f              | € 100% ·     |
| 🚰 🔹 😕 🔟 🐸                                                                                                    | » 0 2 Micr                                                                                                    | os 🔻 🌽 4 Ir                                                                                          | terne 👻                                                             | Live Auct                                                                           | Addr                                                                 | ess                                                 |                                                           |                                | > < 🛎                      | o 😒 🐕 🎁        | 0 🛃 🌗 11:3   |

Enter the required time and press O.K. Note : Time Remaining 00:28:51

| Welcome, nullBALASUBRA                                                                                        | AMANIAN Live Auc                                                                                                    | tion Co                                                  | ckpit - Wi                                                                       | ndows Inter                                                                                               | net Explorer                                                                        |                                                                                                    |                                                                          |                                                                 |               |                  |                    |           |
|----------------------------------------------------------------------------------------------------|----------------------------------------------------------------------------------------------------|----------------------------------------------------------|----------------------------------------------------------------------------------|----------------------------------------------------------------------------------------------------|-------------------------------------------------------------------------------------|----------------------------------------------------------------------------------------------------|--------------------------------------------------------------------------|-----------------------------------------------------------------|---------------|------------------|--------------------|-----------|
| 💽 💽 🗢 🙋 http://srm                                                                                            | nqas.hclinsys.com:5                                                                                                    | 50100/s                                                  | rm/appletI                                                                       | nvoker?auct                                                                                               | tionID=E04FC                                                                        | 0A3BCF91EF1A                                                                                                   | 32100155D98                                                              | 3310&sapClien 🔻                                                 | 47 ×          | Ask Search       |                    | ۶ -       |
| 🔆 🏟 🌈 Welcome, n                                                                                              | ulibalasubraman                                                                                                    | NIAN Li                                                  | ve Auction                                                                       |                                                                                                    |                                                                                     |                                                                                                    |                                                                          |                                                                 |               |                  | Page 🔻 🥥           | Tools 🔻 🚿 |
| Live Auction Co                                                                                               | ckpit                                                                                                    |                                                          |                                                                                  |                                                                                                    |                                                                                     | 2                                                                                                    | Sine -                                                                   | T. X                                                            | ~~            | Nº WY            | 1                  | AP ^      |
| Name: HMM-NMOBUY4 0<br>Number: 600000064<br>Rule Profile: Reverse auction v<br>Description: Pls. send the com | 08.03.2011 16:08<br>Cu<br>with broken lot, full qu<br>plete Technical Spec                                                                                                    | urrency:<br>uantity, a<br>c. for bot                     | INR<br>anonymous<br>h Product.                                                   | bidding                                                                                                   |                                                                                     | Requester:<br>Start Date:<br>End Date:<br>Time Remaining                                                       | BALA SUB<br>03/17/2011<br>03/17/2011<br>00:38:10 (P                      | RAMANIAN<br>10:45:00 AM IST<br>12:10:00 PM IST<br><b>aused)</b> |               |                  |                    | 8         |
| Item Description                                                                                              | Quantity                                                                                                    | Unit                                                     | Price Unit                                                                       | Start Price                                                                                               | Reserve Price                                                                       | Decrement                                                                                                    | Best Bid                                                                 | Reference Price                                                 | Savings       | Savings (%)      |                    |           |
| 1 POWER CORD 6-AMP IND                                                                                        | IAN (F 10,000                                                                                                    | each                                                     | 1                                                                                | □ 45.00                                                                                                   | 37                                                                                  | .00 1.00                                                                                                    | ₫ 32.00                                                                  | 40.00                                                           | 80,000.00     | 20               |                    |           |
|                                                                                                    | 2,000                                                                                                    | Cucin                                                    |                                                                                  | 200.00                                                                                                    |                                                                                     |                                                                                                    | . 200.00                                                                 | 210.00                                                          | 0.00          | v                |                    |           |
| Raw Prices O Normalize                                                                                        | ed Prices Total                                                                                                    | Costs                                                    |                                                                                  |                                                                                                    | 920,000.00                                                                          | Total Savings                                                                                                  |                                                                          | 80,000                                                          | .00 Saving    | gs (%)           |                    | 8         |
| Detaile Com                                                                                                   | ipany                                                                                                    |                                                          |                                                                                  | Bidder                                                                                                    |                                                                                     |                                                                                                    | Bid Price                                                                |                                                                 |               | Bid Date         |                    |           |
| BALA                                                                                                    | 4 & CO                                                                                                    |                                                          |                                                                                  | BALA SUBP                                                                                                 | RAMANIAN                                                                            |                                                                                                    |                                                                          |                                                                 | 240.00        |                  | 03/17/2011 11:10:1 | 8 AM IST  |
| History BAL                                                                                                   | 4 & CO                                                                                                    |                                                          |                                                                                  | BALA SUBP                                                                                                 | RAMANIAN                                                                            |                                                                                                    |                                                                          |                                                                 | 245.00        |                  | 03/17/2011 10:59:0 | 06 AM IST |
| Charts                                                                                                    |                                                                                                    |                                                          |                                                                                  |                                                                                                    |                                                                                     |                                                                                                    |                                                                          |                                                                 |               |                  |                    |           |
| Participants 🔳                                                                                                | Chat and System M                                                                                                    | Messag                                                   | es                                                                               |                                                                                                    |                                                                                     |                                                                                                    |                                                                          |                                                                 | <b>v</b>      | Display Time Sta | mp All Messages    | -         |
| (∰ All@roadcast) (0/2)<br>□ ∰ BALA & CO (0/1)<br>□ ∰ BALA & CO (0/1)<br>□ ∰ FOXCONN CSDEU (0/                 | 03/17/2011 10:45:51<br>03/17/2011 10:59:16<br>03/17/2011 11:00:59<br>03/17/2011 11:00:59<br>03/17/2011 11:01:08<br>03/17/2011 11:29:47<br>03/17/2011 11:31:40<br>status is Paused | AM IST<br>AM IST<br>AM IST<br>AM IST<br>AM IST<br>AM IST | [System]: A<br>[BALA SUB<br>[BALA SUB<br>[BALA SUB<br>[System]: A<br>[System]: A | uction status<br>RAMANIAN]:<br>RAMANIAN 1<br>RAMANIAN 1<br>RAMANIAN 1<br>Juction status<br>Juction end da | has changed<br>Hello<br>To BALA SUB<br>To BALA SUB<br>has changed<br>ate extended f | from Published to<br>RAMANIAN]: Hi S<br>RAMANIAN]: Pis.<br>from Active to Pi<br>from Thursday, M<br>Chat and S | Active<br>wati<br>send you best<br>aused<br>arch 17, 2011<br>System mess | t price<br>12:00:00 PM IST to<br>ages are displayed             | Thursday, M   | arch 17, 2011 12 | :10:00 PM IST; auc | tion      |
| 4                                                                                                    |                                                                                                    |                                                          |                                                                                  |                                                                                                    |                                                                                     |                                                                                                    |                                                                          |                                                                 |               |                  | 9                  | Send .    |
| Done                                                                                                    |                                                                                                    |                                                          |                                                                                  |                                                                                                    |                                                                                     |                                                                                                    |                                                                          | 👊 Local int                                                     | ranet   Prote | ected Mode: Off  | • 1                | 00% -     |

After Extending the Timing the time increased to 10 Min Note : Time Remaining Now 00:38:51.

HCL Infosystems Ltd.

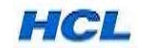

5.18 When the End time arrives, Auction status changes from Active to Ended.

| Intro/rsmqus.hclinys.com/S0100/sm/uppletlmveker?auctionID=EB4FC0A3BCF91EF1A4210015509833108:sapClint + + × × A4k Search & + × × A4k Search & + × × A4k Search & + × × A4k Search & + × × Page * © Tools * © Intro-rsmc1BALASUBRAMANUAN Live Auction. Intro-rsmc1BALASUBRAMANUAN Live Auction. Intro-r                                                                                                    | 🖉 Welcome, nullBALASUBRA                                                                                                    | MANIAN Live Auction C                                                                                                    | ockpit - Wi                                                                                                 | ndows Inter                                                                                  | net Explorer                                                                                          |                                                                                                    |                                                                   |                                                         |                  |                       |                        | x        |
|----------------------------------------------------------------------------------------------------|----------------------------------------------------------------------------------------------------|----------------------------------------------------------------------------------------------------|----------------------------------------------------------------------------------------------------|----------------------------------------------------------------------------------------------|----------------------------------------------------------------------------------------------------|----------------------------------------------------------------------------------------------------|-------------------------------------------------------------------|---------------------------------------------------------|------------------|-----------------------|------------------------|----------|
| Welcome, nullBALASUBRAMANIAN Live Auction.       Image: Image: Imag                                                                                                    | 🕞 💮 🗢 🙋 http://srm                                                                                                    | qas.hclinsys.com:50100/                                                                                                    | srm/appletI                                                                                                 | nvoker?auct                                                                                  | ionID=E04FC0A                                                                                         | 3BCF91EF1A8                                                                                             | 32100155D98                                                       | 3310&sapClien 🔻                                         | • <del>•</del> × | Ask Search            |                        | P -      |
| Live Auction Cockpit       Evented and a substantial substantial substanti                                                                                                    | 😭 🏘 🌈 Welcome, nu                                                                                                    | IIIBALASUBRAMANIAN I                                                                                                    | ive Auction                                                                                                 |                                                                                              |                                                                                                    |                                                                                                    |                                                                   |                                                         |                  | <b>⊠</b> • <b>⊕</b> • | 🔹 🔂 Page 👻 🍈 To        | ools 🔻 ѷ |
| tame: HIM-NNOBUY 4 08 03 2011 16 08<br>Lumber: 000000004<br>Winder: 000000004<br>Currency: NR<br>Shit Date: 03/17/2011 12:00 09 NI ST<br>End Date: 03/17/2011 12:00 09 NI ST<br>Time Remaining: 0400400 (Ended)<br>Winder: 0400 0000 00 20<br>PALA SCO CORD 6-AUP NIDAN (F. 10,000)eech 1 • 200.00<br>POWER CORD 6-AUP NIDAN (F. 10,000)eech 1 • 200.00<br>POWER CORD 0-AUP NIDAN (F. 10,000)eech 1 • 200.00<br>POWER CORD 0-AUP NIDAN (F. 10,000)ee | Live Auction Co                                                                                                    | ckpit                                                                                                    |                                                                                                    |                                                                                              |                                                                                                    | 2                                                                                                    |                                                                   | n X                                                     | e X              | as in                 | SA                     | P ^      |
| tem       Description       Quantity       Unit       Price Unit       Start Price       Reference Price       Savings (%)       20         POWER CORD 6-AMP NDAN (F       10,000/each       1       45.00       37.00       1.00       22.00       40.00       80.000.00       20         PM DRVE CORD 6-AMP NDAN (F       10,000/each       1       45.00       37.00       1.00       22.00       40.00       80.000.00       20       20         PM DRVE CORD 6-AMP NDAN (F       1       0.000/each       1       45.00       37.00       1.00       22.00       240.00       240.00       20       20       240.00       240.00       20       240.00       240.00       240.00       240.00       240.00       240.00       240.00       240.00       240.00       240.00       240.00       240.00       240.00       240.00       240.00       240.00       240.00       240.00       240.00       240.00       240.00       240.00       240.00       240.00       240.00       240.00       240.00       240.00       240.00       240.00       240.00       240.00       240.00       240.00       240.00       240.00       240.00       240.00       240.00       240.00       240.00       240.00       <                                                                                                    | Name:         HMM-NMOBUY4 0           Number:         600000064           Rule Profile:         Reverse auction v           Description:         Pls. send the comp | 8.03.2011 16:08<br>Currency<br>vith broken lot, full quantity,<br>olete Technical Spec. for b                                                                                                    | n: INR<br>anonymous<br>oth Product.                                                                         | bidding                                                                                      | R<br>S<br>Er<br>Ti                                                                                    | equester:<br>tart Date:<br>nd Date:<br>me Remaining:                                                    | BALA SUBP<br>03/17/2011<br>03/17/2011<br>00:00:00 (E              | RAMANIAN<br>10:45:00 AM IST<br>12:10:00 PM IST<br>nded) |                  |                       |                        |          |
| POWER CORD 6-AMP NDIAN (F.       10.000 (each       1       45.00       37.00       1.00       \$ 32.00       40.00       80,000.00       20         PEN DINVE 4GB TRANSCEND M.       2.500 each       1       = 250.00       2.000       2.000       2.40.00       0.00       0.00       0.00       0.00       0.00       0.00       0.00       0.00       0.00       0.00       0.00       0.00       0.00       0.00       0.00       0.00       0.00       0.00       0.00       0.00       0.00       0.00       0.00       0.00       0.00       0.00       0.00       0.00       0.00       0.00       0.00       0.00       0.00       0.00       0.00       0.00       0.00       0.00       0.00       0.00       0.00       0.00       0.00       0.00       0.00       0.00       0.00       0.00       0.00       0.00       0.00       0.00       0.00       0.00       0.00       0.00       0.00       0.00       0.00       0.00       0.00       0.00       0.00       0.00       0.00       0.00       0.00       0.00       0.00       0.00       0.00       0.00       0.00       0.00       0.00       0.00       0.00       0.00       0.00       0.00 </td <td>Item Description</td> <td>Quantity Unit</td> <td>Price Unit</td> <td>Start Price</td> <td>Reserve Price</td> <td>Decrement</td> <td>Best Bid</td> <td>Reference Price</td> <td>Savings</td> <td>Savings (%)</td> <td></td> <td></td>                                                                                                    | Item Description                                                                                                    | Quantity Unit                                                                                                    | Price Unit                                                                                                  | Start Price                                                                                  | Reserve Price                                                                                         | Decrement                                                                                               | Best Bid                                                          | Reference Price                                         | Savings          | Savings (%)           |                        |          |
| Det DRIVE 40B TRANSCEND M         2.500 each         1         2.500         200         240.00         240.00         0.00         0                Raw Prices         Normalized Prices         Total Costs         920,000.00         Total Savings         80,000.00         Savings (%)         8                Details          BALA & CO          Eventsory         But A & CO          940.00         03/17/2011 11:10:18 AIM IST          8                Participants          Charts          Eventsory          90/10/2011 52:518 PM IST          90/10/2011 52:518 PM IST          9                Participants          Chart and System Messages          V         Display Time Stamp          All Messages          9                9 Participants          Chart and System Messages          V         Display Time Stamp          All Messages          9                03/17/2011 11:0:59:418 AI IST [BALA SUBRAMANIAN]         Hels                                                                                                    | 1 POWER CORD 6-AMP IND                                                                                                    | AN (F 10,000 each                                                                                                    | 1                                                                                                    | □ 45.00                                                                                      | 37.00                                                                                                 | 1.00                                                                                                    | ∦ 32.00                                                           | 40.00                                                   | 80,000.00        | 20                    |                        |          |
| Ive Auction Cockpit     Bid Date     Bid Date                                                                                                    | Raw Prices     Normalize                                                                                                    | d Prices Total Costs                                                                                                    |                                                                                                    |                                                                                              | 920,000.00 To                                                                                         | otal Savings                                                                                            |                                                                   | 80,000                                                  | 0.00 Saving      | IS (%)                |                        | 8        |
| Details       Company       Live Auction Cockpit       Bid Date         BALA & CO       BALA & CO       03/17/2011 11:0:18 AM IST         BALA & CO       03/17/2011 11:0:59:06 AM IST         PoxConn CSDEU       OK       292.89         Or       OK         Participants       V Display Time Stamp         Alk Broadcast) (02)       03/17/2011 11:0:59:06 AM IST         Alk Broadcast) (02)       03/17/2011 11:0:59:06 AM IST         Alk Broadcast) (02)       03/17/2011 11:0:59:06 AM IST [BALA SUBRAMANIAN]; Helo         03/17/2011 11:0:59:16 AM IST [BALA SUBRAMANIAN]; Helo       03/17/2011 11:0:59:16 AM IST [BALA SUBRAMANIAN]; Helo         03/17/2011 11:0:59:16 AM IST [BALA SUBRAMANIAN]; Helo       03/17/2011 11:0:59:16 AM IST [BALA SUBRAMANIAN]; Helo         03/17/2011 11:0:59:16 AM IST [BALA SUBRAMANIAN]; Helo       03/17/2011 11:0:59:16 AM IST [BALA SUBRAMANIAN]; Helo         03/17/2011 11:0:59:16 AM IST [BALA SUBRAMANIAN]; Helo       03/17/2011 11:0:59:16 AM IST [BALA SUBRAMANIAN]; Helo         03/17/2011 11:0:59:16 AM IST [BALA SUBRAMANIAN]; Helo       03/17/2011 11:0:59:16 AM IST [BALA SUBRAMANIAN]; Helo         03/17/2011 11:0:59:16 AM IST [BALA SUBRAMANIAN]; Helo       03/17/2011 11:0:59:16 AM IST [BALA SUBRAMANIAN]; Helo         03/17/2011 11:0:9:16 AM IST [BALA SUBRAMANIAN]; Helo       03/17/2011 11:0:9:16 AM IST [System]; Auction status has changed from Active to Paused                                                                                                    | Raw Prices O Normalize                                                                                                    | d Prices Total Costs                                                                                                    |                                                                                                    |                                                                                              | 920,000.00 To                                                                                         | otal Savings                                                                                            |                                                                   | 80,000                                                  | 0.00 Saving      | IS (%)                |                        | 8        |
| BALA & CO       BALA & CO         BALA & CO       BALA & CO         BALA & CO       BALA & CO         BALA & CO       Display Time Status has changed from Active to Ended         Processor       Charts         Participants       Verticipants         Verticipants       Verticipants         Verticipantinins       Balana Store     <                                                                                                    | Details Com                                                                                                    | pany                                                                                                    | Liv                                                                                                    | ve Auction C                                                                                 | ockpit                                                                                                |                                                                                                    |                                                                   | X X                                                     |                  | Bid Date              |                        |          |
| BALA & CO       03/17/2011 10:59:06 AM IST         Processor       Processor         Participants       Chard System Messages         Alk(Broadcast) (0/2)       03/17/2011 10:59:06 AM IST (BALA SUBRAMANIAN): Helo         Other Bala & SCO (0/1)       03/17/2011 10:59:06 AM IST (BALA SUBRAMANIAN): Helo         Obstract       03/17/2011 10:59:06 AM IST (BALA SUBRAMANIAN): Helo         Obstract       03/17/2011 10:59:06 AM IST (BALA SUBRAMANIAN): Helo         Oxin Data Subrama       03/17/2011 10:59:06 AM IST (BALA SUBRAMANIAN): Helo         Oxin Data Subrama       03/17/2011 10:59:06 AM IST (BALA SUBRAMANIAN): Hisowati         Oxin Data Subrama       03/17/2011 10:59:06 AM IST (BALA SUBRAMANIAN): Hisowati         Oxin Data Subrama       03/17/2011 10:59:06 AM IST (BALA SUBRAMANIAN): Hisowati         Oxin Data Subrama       03/17/2011 11:0:10:6 AM IST (BALA SUBRAMANIAN): Hisowati         Oxin Cost (0/2)       03/17/2011 11:0:10:6 AM IST (System): Auction status has changed from Active to Paused         Oxin Cost (0/2)       03/17/2011 11:0:10:6 AM IST (System): Auction status has changed from Active to Paused         Oxin Cost (0/2)       03/17/2011 11:0:10:4 AM IST (System): Auction status has changed from Active to Paused         Oxin Cost (0/2)       03/17/2011 11:0:10:4 AM IST (System): Auction status has changed from Active to Ended         03/17/2011 11:1:2:10:4 AM IST (System): Auction status has changed from Acti                                                                                                    | BALA                                                                                                    | & CO                                                                                                    |                                                                                                    |                                                                                              |                                                                                                    |                                                                                                    |                                                                   |                                                         | 240.00           |                       | 03/17/2011 11:10:18    | AM IST   |
| ANIC Front Count       Charts         Participants       Chard System Messages         ANIC Froadcast) (0/2)       Ostrice of the status from the count of the status from the count of the status from the status from the stat                                                                                                    | History BALA                                                                                                    | & CO                                                                                                    |                                                                                                    | U Aud                                                                                        | tion status has                                                                                       | changed from                                                                                            | n Active to E                                                     | nded                                                    | 245.00           |                       | 03/17/2011 10:59:06 /  |          |
| Participants       Image: Charact System Messages       Image: Charact System Messages       Image: Charact System Messages         AN (Broadcast) (0/2)       BALA S 400 (0/1)       03/17/2011 10:59:16 AM IST [BALA SUBRAMANIAN To BALA SUBRAMANIAN]: Hillo       03/17/2011 10:59:16 AM IST [BALA SUBRAMANIAN To BALA SUBRAMANIAN]: Hillo         Image: Character System Messages       03/17/2011 11:0:0:59 AM IST [BALA SUBRAMANIAN To BALA SUBRAMANIAN]: Hillo       03/17/2011 11:0:0:59 AM IST [BALA SUBRAMANIAN To BALA SUBRAMANIAN]: Hillo         Image: Character System Messages       03/17/2011 11:0:0:59 AM IST [BALA SUBRAMANIAN TO BALA SUBRAMANIAN]: Hillo       03/17/2011 11:0:0:69 AM IST [Subram Auction status has changed from Active to Paused         Image: Character System Messages       03/17/2011 11:0:0:40 AM IST [System]: Auction and ale extended from Thursday, March 17, 2011 12:00:00 PM IST to Thursday, March 17, 2011 12:10:00 PM IST; auction status has changed from Active to Paused         03/17/2011 11:3:140 AM IST [System]: Auction status has changed from Paused to Active 03/17/2011 11:3:140 AM IST [System]: Auction status has changed from Active to Ended       Image: Character System]: Auction status has changed from Active to Ended         Image: Image: Ima                                                                                                    | Charts                                                                                                    |                                                                                                    | L                                                                                                    | -                                                                                            |                                                                                                    | OK                                                                                                    | -                                                                 |                                                         |                  |                       |                        |          |
| Alt Braucasti (0/2)  Alt Braucasti (0/2)  Alt Brau                                                                                        | Participants 🔳 (                                                                                                    | Chat and System Messa                                                                                                    | ges                                                                                                    |                                                                                              |                                                                                                    |                                                                                                    |                                                                   |                                                         | V                | Display Time Sta      | Imp All Messages       | •        |
| one Generation Contraction Contraction Con                                                                                       | M All(Broadcast) (0/2)<br>→ M BALA & CO (0/1)<br>→ BALA & CO (0/1)<br>→ BALA SUBRAMA<br>→ FOXCONN CSDEU (0/<br>CS                                                   | 3/17/2011 10:59:16 AM IS<br>3/17/2011 11:00:59 AM IS<br>3/17/2011 11:01:08 AM IS<br>3/17/2011 11:01:08 AM IS<br>3/17/2011 11:31:40 AM IS<br>tatus is Paused<br>3/17/2011 11:32:19 AM IS<br>3/17/2011 11:32:19 AM IS | F (BALA SUB<br>F (BALA SUB<br>F (BALA SUB<br>F (BALA SUB<br>F (System): A<br>F (System): A<br>F (System): A | RAMANIAN]:<br>RAMANIAN T<br>RAMANIAN T<br>RUCTION STATUS<br>RUCTION STATUS<br>RUCTION STATUS | Hello<br>To BALA SUBRAI<br>To BALA SUBRAI<br>has changed from<br>has changed from<br>has changed from | MANIAN]: Hi S<br>MANIAN]: Pis.<br>om Active to Pa<br>n Thursday, M<br>om Paused to A<br>om Active to En | wati<br>send you best<br>nused<br>arch 17, 2011<br>Active<br>nded | t price<br>12:00:00 PM IST to                           | Thursday, M      | arch 17, 2011 12      | :10:00 PM IST; auction |          |
| one V Local intranet Protected Mode: Off V 100%                                                                                                    |                                                                                                    |                                                                                                    |                                                                                                    |                                                                                              |                                                                                                    |                                                                                                    |                                                                   | <b>Q</b>                                                |                  |                       | Sen                    | · · ·    |
|                                                                                                    |                                                                                                    | » Paste                                                                                                    |                                                                                                    |                                                                                              |                                                                                                    |                                                                                                    |                                                                   | Local int                                               | tranet   Prote   | ected Mode: Of        |                        |          |

Press O.K. and close the Live Cockpit Window.

Buyer will evaluate and compare the Reverse Auction Prices and decide to release an Purchase order to the best Party..

\*

## 6. How external suppliers contact HCL for Support ...

For any issues, external suppliers can contact HCL at <u>support.srmproc@hcl.com</u>. This e-mail ID is available in our HCL Website –www.hclinfosystems.com –Groupsites---HCL SRM –Supplier Portal screen.

\*

## 7. How Buyers/ Internal HCL users get support on SRM system

For any SRM system related issues or requirements, Buyers need to log the issues at HCL Intranet in RRC Module – **Rapid Resolution Centre** – Choose Helpdesk option :**SAP Support-SRM**, raise a Ticket & get the issue resolved.

\*\*\*\*\*END\*\*\*\*\*

HCL Infosystems Ltd.

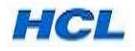